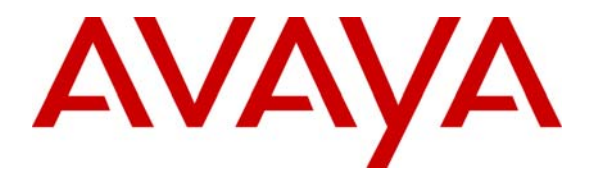

Avaya Solution & Interoperability Test Lab

### Configure an Avaya Centralized Messaging Solution with Avaya Communication Manager and Cisco Unified Communications Manager 7.0 – Issue 1.0

### Abstract

These Application Notes describe how to configure an Avaya Centralized Messaging Solution consisting of Avaya Communication Manager and Avaya Modular Messaging at one site, and Cisco Unified Communications Manager at another site. The Avaya Modular Messaging system at the first site provided voice messaging services to subscribers at both sites. T1 QSIG was used as the common network protocol for connectivity between Avaya Modular Messaging and Avaya Communication Manager, and between Avaya Communication Manager and Cisco Unified Communications Manager.

### 1. Introduction

These Application Notes describe how to configure an Avaya Centralized Messaging Solution consisting of Avaya Communication Manager and Avaya Modular Messaging at one site, and Cisco Unified Communications Manager at a second site.

QSIG is a worldwide standard for private networks. In the test configuration shown in **Figure 1**, QSIG allowed users at one site (Site 2) to "cover" to the Avaya Modular Messaging system at another site (Site 1). T1 QSIG trunks were used for communication between Avaya Communication Manager and Avaya Modular Messaging, and between Avaya Communication Manager and Cisco Unified Communications Manager. The original calling party information, called party information, and reason for coverage is provided by Cisco Unified Communications Manager over the signaling D-channel to Avaya Modular Messaging via Avaya Communication Manager, so that the information can be used for proper voice message recording and retrieval.

In the Test Configuration (**Figure 1**), Avaya Communication Manager utilized the TN2464CP DS1 Interface card for T1 QSIG and Cisco Unified Communications Manager utilized the Cisco 2811 Media Gateway Control Protocol (MGCP) Gateway for T1 QSIG. For the sample configuration, Avaya Communication Manager was running on Avaya S8500 Server with Avaya G650 Media Gateway. The information contained in these Application Notes is applicable to other Avaya servers and media gateways. A four digit Uniform Dial Plan (UDP) was used to facilitate dialing between the two sites. Unique extension ranges were associated with Avaya Communication Manager at Site 1(22xx) and Cisco Unified Communications Manager at Site 2 (6xxx).

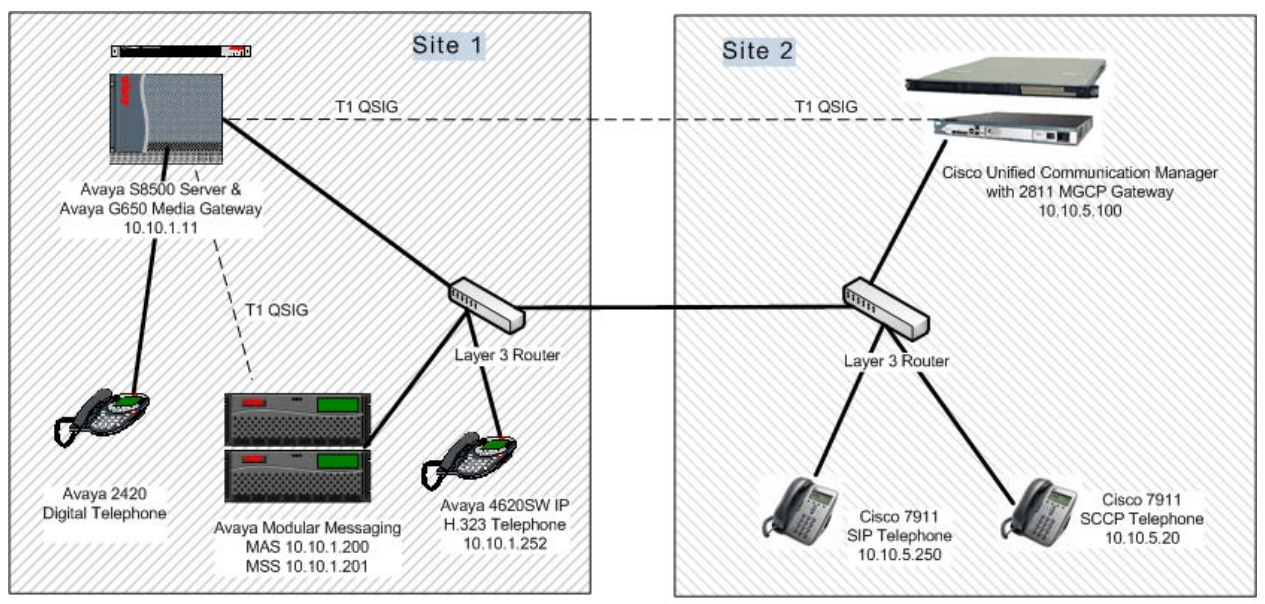

Figure 1: Test Configuration

The detailed administration of Avaya Modular Messaging system with Avaya Communication Manager using T1 QSIG is described in the Configuration Note "CN 88003 Avaya Definity G3, Prologix & S8300/S8500/S8700 T1 QSIG " referenced in **Section 9**, and will not be repeated here. These Application Notes will focus on the additional configuration needed for Cisco Unified Communications Manager to form a Centralized Messaging Solution with Avaya Communication Manager and Avaya Modular Messaging.

### 2. Equipment and Software Validated

The following equipment and software were used for the sample configuration provided.

| Equipment                            | Software                      |
|--------------------------------------|-------------------------------|
| Avaya S8500 Server                   | Avaya Communication Manager   |
|                                      | 5.1.2 (\$8500-015-01.2.416.4) |
| Avaya G650 Media Gateway             |                               |
| TN799DP C-LAN Circuit Pack           | HW01 FW026                    |
| TN2602AP IP Media Processor          | HW08 FW041                    |
| • TN2464CP DS1 Interface             | HW02 FW022                    |
| TN2214B Digital Line                 | Vintage 000003                |
| Avaya 4620SW IP H.323 Telephone      | 2.8                           |
| Avaya 2420 Digital Telephone         | NA                            |
| Avaya Modular Messaging              |                               |
| Messaging Storage Server             | 5.0 (Patch MM500007)          |
| Messaging Application Server         | 5.0 (Patch MM500007)          |
| Cisco Unified Communications Manager | 7.0.2.10000-18                |
| Cisco 2811 MGCP Gateway              | IOS 12.4 (31)                 |
| • WIC2-1MFT-T1/E1                    | (C2800NM-SPSERVICESK9-M)      |
| • PVDM (DSP resources)               |                               |
| Cisco 7911 SIP Telephone             | SIP11.8-4-3S                  |
| Cisco 7911 SCCP Telephone            | SCCP11.8-4-3S                 |

### 3. Configure Avaya Communication Manager

This section focuses on configuring the T1 QSIG trunks on Avaya Communication Manager to reach Cisco Unified Communications Manager, and provides a sample routing using Automatic Alternate Routing (AAR). The configuration procedures include the following areas:

- Administer DS1 Circuit Pack
- Administer ISDN Trunk Group
- Administer Signaling Group
- Administer Trunk Group Members
- Administer Route Pattern
- Administer Public Unknown Numbering
- Administer Uniform Dial Plan
- Administer Automatic Alternate Routing (AAR) analysis

### 3.1. Administer DS1 Circuit Pack

Log into the System Access Terminal (SAT). Administer a DS1 circuit pack to be used to connect to Cisco Unified Communications Manager by issuing the **add ds1 1a06** command. Note that the actual slot number may vary and in this case **1a06** is used as the slot number. Enter the following values for the specified fields and retain the default values for the remaining fields. Submit these changes.

- Name: Cisco\_GW (A descriptive name)
- Line Coding: b8zs
- Framing Mode: esf
- Signaling Mode: isdn-pri
- Connect: pbx
- Interface: peer-master
- Peer Protocol: Q-SIG

| add dsl la06 Page l of 2<br>DSI CIRCUIT PACK<br>Location: 01A06 Name: Cisco_GW<br>Bit Rate: 1.544 Line Coding: b8zs<br>Line Compensation: 1 Framing Mode: esf<br>Signaling Mode: isdn-pri<br>Connect: pbx Interface: peer-master<br>TN-C7 Long Timers? n Peer Protocol: Q-SIG<br>Interworking Message: PROGress Side: a<br>Interface Companding: mulaw CRC? n |                       |          |                  |             |
|----------------------------------------------------------------------------------------------------|-----------------------|----------|------------------|-------------|
| DS1 CIRCUIT PACK<br>Location: 01A06 Name: Cisco_GW<br>Bit Rate: 1.544 Line Coding: b8zs<br>Line Compensation: 1 Framing Mode: esf<br>Signaling Mode: isdn-pri<br>Connect: pbx Interface: peer-master<br>TN-C7 Long Timers? n Peer Protocol: Q-SIG<br>Interworking Message: PROGress Side: a<br>Interface Companding: mulaw CRC? n                             | add ds1 1a06          |          |                  | Page 1 of 2 |
| Location: 01A06 Name: Cisco_GW<br>Bit Rate: 1.544 Line Coding: b8zs<br>Line Compensation: 1 Framing Mode: esf<br>Signaling Mode: isdn-pri<br>Connect: pbx Interface: peer-master<br>TN-C7 Long Timers? n Peer Protocol: Q-SIG<br>Interworking Message: PROGress Side: a<br>Interface Companding: mulaw CRC? n                                                 |                       |          | DS1 CIRCUIT PACK |             |
| Location: 01A06 Name: Cisco_GW<br>Bit Rate: 1.544 Line Coding: b8zs<br>Line Compensation: 1 Framing Mode: esf<br>Signaling Mode: isdn-pri<br>Connect: pbx Interface: peer-master<br>TN-C7 Long Timers? n Peer Protocol: Q-SIG<br>Interworking Message: PROGress Side: a<br>Interface Companding: mulaw CRC? n                                                 |                       |          |                  |             |
| Bit Rate:     1.544     Line Coding:     b8zs       Line Compensation:     1     Framing Mode:     esf       Signaling Mode:     isdn-pri       Connect:     pbx     Interface:     peer-master       TN-C7 Long Timers?     n     Peer Protocol:     Q-SIG       Interface Companding:     mulaw     CRC?     n                                              | Location:             | 01A06    | Name:            | Cisco_GW    |
| Line Compensation: 1 Framing Mode: esf Signaling Mode: isdn-pri Connect: pbx Interface: peer-master TN-C7 Long Timers? n Peer Protocol: Q-SIG Interworking Message: PROGress Interface Companding: mulaw CRC? n                                                                                                    | Bit Rate:             | 1.544    | Line Coding:     | b8zs        |
| Signaling Mode: isdn-pri       Interface: peer-master         Connect: pbx       Interface: peer-master         TN-C7 Long Timers? n       Peer Protocol: Q-SIG         Interworking Message: PROGress       Side: a         Interface Companding: mulaw       CRC? n                                                                                         | Line Compensation:    | 1        | Framing Mode:    | esf         |
| Connect: pbxInterface: peer-masterTN-C7 Long Timers? nPeer Protocol: Q-SIGInterworking Message: PROGressSide: aInterface Companding: mulawCRC? n                                                                                                    | Signaling Mode:       | isdn-pri |                  |             |
| TN-C7 Long Timers? nPeer Protocol: Q-SIGInterworking Message: PROGressSide: aInterface Companding: mulawCRC? nIdle Code: 11111111                                                                                                    | Connect:              | pbx      | Interface:       | peer-master |
| Interworking Message: PROGress Side: a<br>Interface Companding: mulaw CRC? n                                                                                                    | TN-C7 Long Timers?    | n        | Peer Protocol:   | Q-SIG       |
| Interface Companding: mulaw CRC? n                                                                                                    | Interworking Message: | PROGress | Side:            | a           |
| Idle Code: 1111111                                                                                                    | Interface Companding: | mulaw    | CRC?             | n           |
|                                                                                                    | Idle Code:            | 11111111 |                  |             |

The setting of the **Interface** parameter must be complementary on both switches. For the sample configuration, Avaya Communication Manager is administered as the *network/master* (**peer-master**), and Cisco Unified Communications Manager is administered as the *user/slave*. Administering the *user/slave* is described in **Section 6.5**.

#### 3.2. Administer ISDN Trunk Group

Administer an ISDN trunk group to interface with Cisco Unified Communications Manager. Use the **add trunk-group n** command, where **n** is an available trunk group number. Enter the following values for the specified fields, and retain the default values for the remaining fields.

- Group Type: isdn
- Group Name: Cisco-QSIG-Trunk (A descriptive name)
- **TAC:** 116 (An available trunk access code)
- Direction: two-way
- Service Type: tie

| add trunk-group 60 Page 1 of 21 |                |                           |                       |  |  |  |  |  |
|---------------------------------|----------------|---------------------------|-----------------------|--|--|--|--|--|
|                                 |                | TRUNK GROUP               |                       |  |  |  |  |  |
| Group Number:                   | 60             | Group Type: isdn          | CDR Reports: y        |  |  |  |  |  |
| Group Name:                     | Cisco-QSIG-Tru | nk COR: 1                 | TN: 1 <b>TAC: 116</b> |  |  |  |  |  |
| Direction:                      | two-way        | Outgoing Display? n       |                       |  |  |  |  |  |
| Dial Access?                    | n              | Busy Threshold: 255 Night | Service:              |  |  |  |  |  |
| Queue Length:                   | 0              |                           |                       |  |  |  |  |  |
| Service Type:                   | tie            | Auth Code? n              | TestCall ITC: rest    |  |  |  |  |  |
|                                 | Far            | End Test Line No:         |                       |  |  |  |  |  |
| TestCall BCC:                   | 4              |                           |                       |  |  |  |  |  |

Navigate to **Page 2**. For the **Supplementary Service Protocol** field, enter **b** for QSIG. For the **Format** field, enter **unk-unk**. Retain the default values for the remaining fields.

```
add trunk-group 60
                                                           Page
                                                                 2 of 21
     Group Type: isdn
TRUNK PARAMETERS
       Codeset to Send Display: 6 Codeset to Send National IEs: 6
       Max Message Size to Send: 260 Charge Advice: none
 Supplementary Service Protocol: b Digit Handling (in/out): enbloc/enbloc
          Trunk Hunt: cyclical
                                             Digital Loss Group: 13
                                 Insert: Format: unk-unk
Incoming Calling Number - Delete:
            Bit Rate: 1200
                                Synchronization: async Duplex: full
Disconnect Supervision - In? y Out? n
Answer Supervision Timeout: 0
        Administer Timers? n
                                  CONNECT Reliable When Call Leaves ISDN? n
```

Navigate to **Page 3**. Enable the **Send Name**, **Send Calling Number**, and **Send Connected Number** fields. For the **Format** field, enter **unknown**. Submit these changes.

| add trunk-group 60            |                     | Page                | 3 of 21      |
|-------------------------------|---------------------|---------------------|--------------|
| TRINK FEATURES                |                     |                     |              |
| ACA Assignment? n             | Measured:           | none Wideband       | Support? n   |
|                               | Internal Alert?     | n Maintenan         | re Tests? V  |
|                               | Data Restriction?   |                     | Member:      |
|                               | Gond Name           | a good Colling      |              |
| Hard free DCCO a              | Selid Name:         |                     | , Number: y  |
| Used for DCS? n               | HOP Dgt?            | n Send EMU Visi     | tor CPN? n   |
| Suppress # Outpulsing? n      | Format: unknown     |                     |              |
| Outgoing Channel ID Encoding: | preferred UUI       | IE Treatment: servi | lce-provider |
|                               |                     |                     |              |
|                               | :                   | Replace Restricted  | Numbers? n   |
|                               | R                   | eplace Unavailable  | Numbers? n   |
|                               |                     | Send Connected      | l Number: y  |
|                               |                     | Hold/Unhold Notifi  | cations? v   |
| Send IIIIT IE? v              | Mo                  | dify Tandem Calling | Number? n    |
| Send UCID2 n                  | 110                 |                     |              |
| Cond Codocot 6/7 LAT IE2 I    |                     | Dal Eabo Gangall    | lation2 n    |
| Send Codeset 6// LAI IE? y    |                     | DSI ECHO Cancell    | ation? n     |
|                               |                     |                     |              |
| Apply Local Ringback? n       |                     |                     |              |
| Show ANSWERED BY on Display?  | 7                   |                     |              |
| N                             | etwork (Japan) Need | s Connect Before Di | sconnect? n  |

### 3.3. Administer Signaling Group

Administer an ISDN signaling group for the new trunk group to use for signaling. Use the **add signaling-group n** command, where **n** is an available signaling group number. The **Max number of NCA TSC** is set to **10** to ensure the Message Waiting Indicators work correctly at the Cisco Site. For the **Primary D-Channel** field, enter the slot number for the DS1 circuit pack from **Section 3.1** and port **24**. For the **Trunk Group for NCA TSC** and **Trunk Group for Channel Selection** fields, enter the ISDN trunk group number from **Section 3.2**. For the **TSC Supplementary Service Protocol** field, enter **b** for QSIG. Maintain the default values for the remaining fields, and submit these changes.

```
add signaling-group 60 Page 1 of 1

SIGNALING GROUP

Group Number: 60

Associated Signaling? y

Primary D-Channel: 01A0624

Trunk Group for Channel Selection: 60

TSC Supplementary Service Protocol: b
```

#### 3.4. Administer Trunk Group Members

Use the **change trunk-group n** command, where **n** is the trunk group number added in **Section 3.2**. Navigate to **Page 3**. For the **NCA-TSC Trunk Member** field, enter the highest trunk group member number to use for routing of tandem QSIG call independent signaling connections.

| change trunk-group 60         |                        | Page 3 of                  | 21  |
|-------------------------------|------------------------|----------------------------|-----|
| TRUNK FEATURES                |                        |                            |     |
| ACA Assignment? n             | Measured: nor          | ne Wideband Support?       | n   |
|                               | Internal Alert? n      | Maintenance Tests?         | У   |
|                               | Data Restriction? n    | NCA-TSC Trunk Member:      | 23  |
|                               | Send Name: y           | Send Calling Number:       | У   |
| Used for DCS? n               | Hop Dgt? n             | Send EMU Visitor CPN?      | n   |
| Suppress # Outpulsing? n      | Format: unknown        |                            |     |
| Outgoing Channel ID Encoding: | preferred UUI IE       | Treatment: service-provid  | ler |
|                               |                        |                            |     |
|                               | Reg                    | place Restricted Numbers?  | n   |
|                               | Repl                   | lace Unavailable Numbers?  | n   |
|                               |                        | Send Connected Number:     | У   |
|                               | Нс                     | old/Unhold Notifications?  | У   |
| Send UUI IE? y                | Modif                  | fy Tandem Calling Number?  | n   |
| Send UCID? n                  |                        |                            |     |
| Send Codeset 6/7 LAI IE? y    |                        | Ds1 Echo Cancellation? n   |     |
|                               |                        |                            |     |
| Apply Local Ringback? n       |                        |                            |     |
| Show ANSWERED BY on Display?  | Į.                     |                            |     |
| Ne                            | etwork (Japan) Needs ( | Connect Before Disconnect? | 'n  |

Navigate to **Page 5** and **6**. Enter all 23 ports of the DS1 circuit pack into the **Port** fields, and the corresponding **Code** and **Sfx** fields will be populated automatically. Enter the ISDN signaling group number from **Section 3.3** into the **Sig Grp** fields as shown below. Submit these changes.

| change trunk-c | roup 60       |             | Page                    | 5 of | 21 |
|----------------|---------------|-------------|-------------------------|------|----|
| 5              | , <u> </u>    | TRUNK GROUP | -                       |      |    |
|                |               | Administ    | ered Members (min/max): | 1/23 |    |
| GROUP MEMBER A | ASSIGNMENTS   | Tota        | 1 Administered Members: | 23   |    |
|                |               |             |                         |      |    |
| Port           | Code Sfx Name | Night       | Sig Grp                 |      |    |
| 1: 01A0601     | TN2464 C      |             | 60                      |      |    |
| 2: 01A0602     | TN2464 C      |             | 60                      |      |    |
| 3: 01A0603     | TN2464 C      |             | 60                      |      |    |
| 4: 01A0604     | TN2464 C      |             | 60                      |      |    |
| 5: 01A0605     | TN2464 C      |             | 60                      |      |    |
| 6: 01A0606     | TN2464 C      |             | 60                      |      |    |
| 7: 01A0607     | TN2464 C      |             | 60                      |      |    |
| 8: 01A0608     | TN2464 C      |             | 60                      |      |    |
| 9: 01A0609     | TN2464 C      |             | 60                      |      |    |
| 10: 01A0610    | TN2464 C      |             | 60                      |      |    |
| 11: 01A0611    | TN2464 C      |             | 60                      |      |    |
| 12: 01A0612    | TN2464 C      |             | 60                      |      |    |
| 13: 01A0613    | TN2464 C      |             | 60                      |      |    |
| 14: 01A0614    | TN2464 C      |             | 60                      |      |    |
| 15: 01A0615    | TN2464 C      |             | 60                      |      |    |
|                |               |             |                         |      |    |
|                |               |             |                         |      |    |

| change trunk-group 60    | Pa                            | ge  | 6 of | 21 |
|--------------------------|-------------------------------|-----|------|----|
|                          | TRUNK GROUP                   |     |      |    |
|                          | Administered Members (min/ma: | x): | 1/23 |    |
| GROUP MEMBER ASSIGNMENTS | Total Administered Membe      | rs: | 23   |    |
|                          |                               |     |      |    |
| Port Code Sfx Name       | Night Sig Grp                 |     |      |    |
| 16: 01A0616 TN2464 C     | 60                            |     |      |    |
| 17: 01A0617 TN2464 C     | 60                            |     |      |    |
| 18: 01A0618 TN2464 C     | 60                            |     |      |    |
| 19: 01A0619 TN2464 C     | 60                            |     |      |    |
| 20: 01A0620 TN2464 C     | 60                            |     |      |    |
| 21: 01A0621 TN2464 C     | 60                            |     |      |    |
| 22: 01A0622 TN2464 C     | 60                            |     |      |    |
| 23: 01A0623 TN2464 C     | 60                            |     |      |    |
| 24:                      |                               |     |      |    |

### 3.5. Administer Route Pattern

Create a route pattern for the new ISDN trunk group to use for routing. Use the **change routepattern n** command, where **n** is an available route pattern. Enter the following values for the specified fields, and retain the default values for the remaining fields. Submit these changes.

- Pattern Name: Cisco\_MM (A descriptive name)
- **Grp No:** 60 (The trunk group number from Section 3.2)
- **FRL:** 0 (Level that allows access to this trunk, with 0 being least restrictive)
- TSC: y
- CA-TSC Request: as-needed
- Numbering Format: unk-unk

| char | nge i | rout | e-pat | tteri | n 80 |        |               |      |      |         |       |        |       | Page  | 1 of | E 3   |  |
|------|-------|------|-------|-------|------|--------|---------------|------|------|---------|-------|--------|-------|-------|------|-------|--|
|      |       |      |       |       | Pat  | tern 1 | Number        | : 80 | Pat  | tern N  | ame:  | Cisco  | MM    |       |      |       |  |
|      |       |      |       |       |      |        |               |      | S    | lecure  | SIP?  | n      |       |       |      |       |  |
|      | Grp   | FRL  | NPA   | Pfx   | Нор  | Toll   | No.           | Inse | rted |         |       |        |       |       | DCS/ | / IXC |  |
|      | No    |      |       | Mrk   | Lmt  | List   | Del           | Digi | ts   |         |       |        |       |       | QSIC | 3     |  |
|      |       |      |       |       |      |        | Dgts          |      |      |         |       |        |       |       | Intv | v     |  |
| 1:   | 60    | 0    |       |       |      |        |               |      |      |         |       |        |       |       | n    | user  |  |
| 2:   |       |      |       |       |      |        |               |      |      |         |       |        |       |       | n    | user  |  |
| 3:   |       |      |       |       |      |        |               |      |      |         |       |        |       |       | n    | user  |  |
| 4:   |       |      |       |       |      |        |               |      |      |         |       |        |       |       | n    | user  |  |
| 5:   |       |      |       |       |      |        |               |      |      |         |       |        |       |       | n    | user  |  |
| 6:   |       |      |       |       |      |        |               |      |      |         |       |        |       |       | n    | user  |  |
|      |       |      |       |       |      |        |               |      |      |         |       |        |       |       |      |       |  |
|      | BCO   | C VA | LUE   | TSC   | CA-  | ISC    | ITC           | BCIE | Serv | rice/Fe | ature | e PARM | No.   | Numbe | ring | LAR   |  |
|      | 0 1   | 2 M  | 4 W   |       | Requ | uest   |               |      |      |         |       |        | Dgts  | Forma | t    |       |  |
|      |       |      |       |       |      |        |               |      |      |         |       | Su     | baddr | ess   |      |       |  |
| 1:   | УУ    | УУ   | y n   | У     | as-1 | neede  | <b>d</b> rest | -    |      |         |       |        |       | unk-u | nk   | none  |  |
| 2:   | УУ    | УУ   | y n   | n     |      |        | rest          | :    |      |         |       |        |       |       |      | none  |  |
| 3:   | УУ    | УУ   | y n   | n     |      |        | rest          | :    |      |         |       |        |       |       |      | none  |  |
| 4:   | УУ    | УУ   | y n   | n     |      |        | rest          | :    |      |         |       |        |       |       |      | none  |  |
| 5:   | УУ    | УУ   | y n   | n     |      |        | rest          | :    |      |         |       |        |       |       |      | none  |  |
| 6:   | УУ    | УУ   | y n   | n     |      |        | rest          | :    |      |         |       |        |       |       |      | none  |  |

#### 3.6. Administer Public Unknown Numbering

Use the **change public-unknown-numbering 0** command, to define the calling party number to be sent to Cisco Unified Communications Manager. Add an entry for the trunk group defined in **Section 3.2**. Enter the following values for the specified fields, and retain the default values for the remaining fields. Submit these changes.

- Ext Len: 4
- Ext Code: 22
- Trk Grp(s): 60
- Total CPN Len: 4

In the example shown below, all calls originating from a 4-digit extension beginning with 22 and routed to trunk group 60 will result in the 4-digit calling number to be sent. Submit these changes.

| char | hange public-unknown-numbering 0 Page 1 of 2 |        |        |       |            |         |      |     |   |  |
|------|----------------------------------------------|--------|--------|-------|------------|---------|------|-----|---|--|
|      |                                              | RMAT   |        |       |            |         |      |     |   |  |
|      |                                              |        |        | Total |            |         |      |     |   |  |
| Ext  | Ext                                          | Trk    | CPN    | CPN   |            |         |      |     |   |  |
| Len  | Code                                         | Grp(s) | Prefix | Len   |            |         |      |     |   |  |
|      |                                              |        |        |       | Total Admi | nistere | d: 0 |     |   |  |
| 4    | 22                                           | 60     |        | 4     | Maxim      | um Entr | ies: | 999 | 9 |  |
|      |                                              |        |        |       |            |         |      |     |   |  |

### 3.7. Administer Uniform Dial Plan

This section provides a sample uniform dial plan used for routing calls with dialed digits 6xxx to Cisco Unified Communications Manager. Use the **change uniform-dialplan 0** command, and add an entry to specify use of AAR for routing of digits 6xxx. Enter the following values for the specified fields, and retain the default values for the remaining fields. Submit these changes.

- Matching Pattern: The dialed prefix digits to match on, in this case 6.
- Len: 4 (The length of the full dialed number)
- **Del:** 0 (The number of digits to delete)
- Net: aar

| change uniform           | change uniform-dialplan 0 Page 1 of 2 |                  |                                                   |  |  |  |  |  |  |  |
|--------------------------|---------------------------------------|------------------|---------------------------------------------------|--|--|--|--|--|--|--|
|                          | UNII                                  | YORM DIAL PL     | Percent Full: 0                                   |  |  |  |  |  |  |  |
| Matching<br>Pattern<br>6 | Len Del<br>4 O                        | Insert<br>Digits | Node<br>Net Conv Num<br>aar n<br>n<br>n<br>n<br>n |  |  |  |  |  |  |  |

### 3.8. Administer Automatic Alternate Routing (AAR) Analysis

Use the **change aar analysis 0** command, and add an entry to specify how to route the calls to 6xxx. Enter the following values for the specified fields, and retain the default values for the remaining fields. Submit these changes.

- **Dialed String: 6** (The dialed prefix digits to match on)
- **Total Min:** 4 (The minimum number of digits)
- Total Max: 4 (The maximum number of digits)

aar

- Route Pattern: 80 (The route pattern number from Section 3.5)
- Call Type:

| change aar analysis 0 |     |       |            |         |      | Page 1 of 2     |  |
|-----------------------|-----|-------|------------|---------|------|-----------------|--|
|                       | A   | AR DI | GIT ANALYS | SIS TAB | LE   |                 |  |
|                       |     |       | Location:  | all     |      | Percent Full: 1 |  |
| Dialed                | Tot | al    | Route      | Call    | Node | ANI             |  |
| String                | Min | Max   | Pattern    | Type    | Num  | Reqd            |  |
| 2                     | 7   | 7     | 999        | aar     |      | n               |  |
| 3                     | 7   | 7     | 999        | aar     |      | n               |  |
| 4                     | 4   | 4     | 1          | aar     |      | n               |  |
| 5                     | 7   | 7     | 999        | aar     |      | n               |  |
| 6                     | 4   | 4     | 80         | aar     |      | n               |  |
| 7                     | 7   | 7     | 999        | aar     |      | n               |  |
| 8                     | 7   | 7     | 999        | aar     |      | n               |  |
| 9                     | 7   | 7     | 999        | aar     |      | n               |  |

### 4. Configure Avaya Modular Messaging

This section focuses on configuring the Cisco users as local subscribers on Avaya Modular Messaging. The subscriber management is configured on the Avaya Messaging Storage Server (MSS) component. The configuration procedures include the following areas:

- Launch Messaging Administration
- Administer Subscriber Extension Ranges
- Administer Subscribers

### 4.1. Launch Messaging Administration

Access the Avaya Messaging Storage Server (MSS) web interface by using the URL "http://ipaddress" in an internet browser window, where "ip-address" is the IP address of the Avaya Messaging Storage Server. The **Logon** screen is displayed below. Log in using a valid user name and password. The **Password** field will appear after a value is entered into the **Username** field.

| AVAYA |   |       | Messaging Administration<br>Modular Messaging |
|-------|---|-------|-----------------------------------------------|
| Help  | • | Logon | Username                                      |
|       |   | © 200 | 18 Avaya Inc. All Rights Reserved.            |

The Messaging Administration screen appears, as shown below.

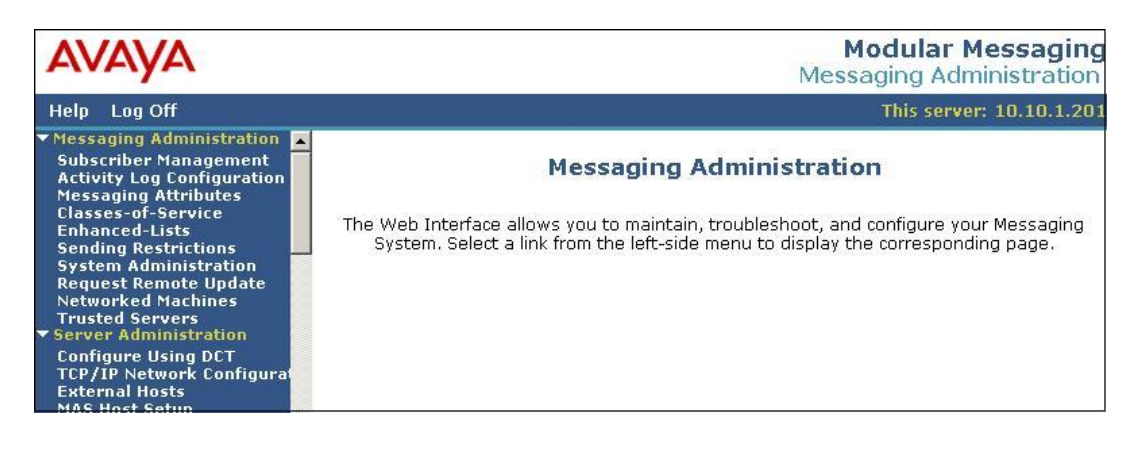

### 4.2. Administer Subscriber Extension Ranges

Select **Messaging Administration**  $\rightarrow$  **Networked Machines** from the left pane, to display the **Manage Networked Machines** screen. Select the MSS server from the table listing, and click **Edit the Selected Networked Machine** toward the bottom right of the screen.

| AVAYA                                                                                                    |                                                                                                    |                                | Modular Messaging<br>Messaging Administration |
|----------------------------------------------------------------------------------------------------|----------------------------------------------------------------------------------------------------|--------------------------------|-----------------------------------------------|
| Help Log Off                                                                                                    |                                                                                                    |                                | This server: 10.10.1.201                      |
| Messaging Administration     Subscriber Management     Activity Log Configuration     Messaging Attributes     Classes-of-Service     Enhanced-Lists     Sending Restrictions     System Administration     Dequect Demote Undate     Networked Machines     Trusted Servers     Server Administration     Configure Using DCT     TCP/IP Network Configurat     External Hosts     MAS Host Setup     MAS Host Setup     MAS Host Setup     Console Reboot Option     Date/Time/NTP Server     Syslog Server | Manage Networked Machin<br>Machine   IP Address   Machine Ty<br>mss   10.10.1.201   local               | es<br>pe   Total Subs 🗾        | 1                                             |
| Modem/Terminal Configur.<br>Modem/Terminal Configur.<br>Modem/Terminal Removal<br>TCP/IP Service Settings<br>* IMAP/SMTP Administration<br>SMTP Options<br>Mail Options<br>IMAP/SMTP Status<br>* Server Information<br>Server Status<br>Alarm Summary<br>Disk Information<br>Server Notes<br>CMOS Settings                                                                                                    | Display Report of Networked Machines<br>Add a New Networked Machine<br>Display Network Snapshot<br>Help | Edit the Selected Networked Ma | orked Machine                                 |

The Edit Networked Machine screen is displayed. Under the MAILBOX NUMBER RANGES section, locate an available entry line and enter the desired Starting Mailbox Number and Ending Mailbox Number to be used for the Cisco subscribers. Scroll down to the bottom of the screen and click Save (not shown).

| AVAYA                                                                                                    |                              |             |                         |                           | Me        | Modular Messaging        |  |
|----------------------------------------------------------------------------------------------------|------------------------------|-------------|-------------------------|---------------------------|-----------|--------------------------|--|
| Help Log Off                                                                                                    |                              |             |                         |                           |           | This server: 10.10.1.201 |  |
| <ul> <li>Messaging Administration<br/>Subscriber Management<br/>Activity Log Configuration<br/>Messaging Attributes</li> </ul>                                                                                                | Edit Networked Ma            | achin       | e                       |                           |           | <u> </u>                 |  |
| Classes-of-Service<br>Enhanced-Lists<br>Sending Restrictions<br>System Administration<br>Request Remote Update                                                                                                    | Machine Name                 | mss         |                         | Password Confirm Password |           |                          |  |
| Networked Machines<br>Trusted Servers<br>Server Administration                                                                                                    | IP Address                   | 10.10.1.201 |                         | Machine Type              |           | tcpip                    |  |
| Configure Using DCT<br>TCP/IP Network Configurat                                                                                                    | Mailbox Number Length        | 4 💌         |                         | Default Community         |           | 1 .                      |  |
| External Hosts<br>MAS Host Setup                                                                                                    | <u>Updates In</u>            | yes 💌       |                         | Updates Out yes 💌         |           | yes 💌                    |  |
| Windows Domain Setup<br>Console Reboot Option                                                                                                    | LDAP Port                    | 56389       |                         | Log Up                    | idates In | no 💌                     |  |
| Date/Time/NTP Server<br>Syslog Server<br>Modem/Terminal Display<br>Modem/Terminal Removal<br>TCP/IP Service Settings<br>TIMAP/SMTP Administration<br>SMTP Options<br>Mail Options<br>IMAP/SMTP Status<br>Y Server Information | MAILBOX NUMBER RANGES Prefix |             | Starting Mailbox Number | 1 Mailbox Number En       |           | ilibox Number            |  |
| Server Status                                                                                                    |                              |             |                         | [                         |           |                          |  |

### 4.3. Administer Subscribers

Select Messaging Administration  $\rightarrow$  Subscriber Management from the left pane, to display the Manage Subscribers screen. For the Local Subscriber Mailbox Number field, enter a mailbox number within the range administered in Section 4.2 to add as a local subscriber, click Add or Edit.

| Αναγα                                                                                                    |                       |                        |                             |                      | 1           | Modula<br>Messaging /   | ar Messaging<br>Administration |
|----------------------------------------------------------------------------------------------------|-----------------------|------------------------|-----------------------------|----------------------|-------------|-------------------------|--------------------------------|
| Help Log Off                                                                                                    |                       |                        |                             |                      |             | This s                  | erver: 10.10.1.201             |
| Messaging Administration     Subscriber Management     Activity Log Configuration     Messaging Attributes     Classes-of-Service     Enhanced-Lists                            | Manage Subsc          | ribers<br>Mailbox Num  | ber 6010                    |                      | Add or Edit |                         |                                |
| Sending Restrictions<br>System Administration<br>Request Remote Update<br>Networked Machines<br>Tructed Servers                                                                 |                       | <u>Machine</u><br>Name | Subscriber Licenses<br>Used | Total<br>Subscribers |             | Filtered<br>Subscribers |                                |
| <ul> <li>Server Administration</li> <li>Configure Using DCT</li> <li>TCP/IP Network Configurat</li> <li>External Hosts</li> </ul>                                               | Subscribers           | mss                    | 5 of 10                     | 9                    | Filter      | 9                       | Manage                         |
| MAS Host Setup<br>MAS Host Send<br>Windows Domain Setup<br>Console Reboat Option<br>Date/Time/NTP Server<br>Syslog Server<br>Modem/Terminal Display<br>Modem/Terminal Configure | Remote<br>Subscribers | internet               |                             | 0                    | Filter      | Ō                       | Manage                         |
| Modem/Terminal Configur.<br>Modem/Terminal Removal<br>TCP/IP Service Settings                                                                                                   | x,                    |                        |                             |                      |             |                         |                                |

The Add Local Subscriber screen is displayed next. Enter the desired string into the Last Name, First Name, Password, Mailbox Number, Numeric Address, Email Handle, Common Name, and ASCII Version of Name fields. In the interoperability testing, the same telephone extensions for the Cisco subscribers were used for the Mailbox Number, Numeric Address, and PBX Extension fields. Scroll down to the bottom of the screen and click Save (not shown). Select Community ID and Class Of Service created for Avaya Modular Messaging as described in the Configuration Note CN 88003 in Section 9. Repeat this section to add all Cisco subscribers.

| AVAYA                                                                                                    |                                       |                            |                          | Modular Messaging<br>Messaging Administration |  |  |  |  |
|----------------------------------------------------------------------------------------------------|---------------------------------------|----------------------------|--------------------------|-----------------------------------------------|--|--|--|--|
| Help Log Off                                                                                                    |                                       |                            |                          | This server: 10.10.1.201                      |  |  |  |  |
| ✓ Messaging Administration<br>Subscriber Management<br>Activity Log Configuration<br>Messaging Attributes<br>Classes-of-Service<br>Enhanced-Lists<br>Sending Restrictions | Local S                               | ubscriber                  |                          |                                               |  |  |  |  |
| System Administration<br>Request Remote Update * (Red                                                                                                    | BASIC INFORMATION * (Required Fields) |                            |                          |                                               |  |  |  |  |
| Trusted Servers<br>Server Administration                                                                                                    | <u>*Last Name</u>                     | Cisco                      | First Name               | SCCP                                          |  |  |  |  |
| Configure Using DC1<br>TCP/IP Network Configurat<br>External Hosts                                                                                                    | *Password                             |                            | *Mailbox Number          | 6010                                          |  |  |  |  |
| MAS Host Setup<br>MAS Host Send<br>Windows Domain Setup                                                                                                    | neric Address                         | 6010                       | PBX Extension            | 6010                                          |  |  |  |  |
| Console Reboot Option<br>Date/Time/NTP Server<br>Syslog Server<br>Modem/Terminal Display                                                                                  | ass Of Service                        | 3 - Cisco_MM 🗾             | <u>*Community ID</u>     | 1                                             |  |  |  |  |
| Modem/Terminal Configur<br>Modem/Terminal Removal                                                                                                    |                                       |                            |                          |                                               |  |  |  |  |
| IMAP/SMTP Administration     SUBSC                                                                                                    | RIBER DIRECT                          | ORY                        |                          |                                               |  |  |  |  |
| SMTP Options<br>Mail Options<br>IMAP/SMTP Status<br>Server Information                                                                                                    | Email Handle                          | 6010<br>@mss.avayalabs.com | Telephone Number         | 6010                                          |  |  |  |  |
| Server Status<br>Alarm Summary<br>Disk Information                                                                                                    | ommon Name                            | Cisco SCCP                 | ASCII Version of<br>Name | Cisco SCCP                                    |  |  |  |  |
| Server Notes<br>CMOS Settings<br>RAID Status<br>Rebuild RAID Status                                                                                                    |                                       |                            |                          |                                               |  |  |  |  |

### 5. Configure Cisco 2811 MGCP Gateway

The procedures for configuring Cisco 2811 MGCP Gateway include the following areas:

- Log into Gateway
- Administer MGCP Protocol
- Administer T1 Interface Card
- Administer Dial Peers and Voice Ports
- Administer MGCP PRI Backhaul

### 5.1. Log into Gateway

Access the MGCP Gateway command line interface via a hyper terminal application running on a personal computer. This computer has a serial cable connected to the MGCP Gateway console port. The output from the MGCP Gateway has been trimmed down in the subsequent sections, in order to focus on the key settings for the configuration. Values highlighted in bold italics represent values entered by the system administrator.

| Command                  | Comment                                                                                                    |
|--------------------------|----------------------------------------------------------------------------------------------------|
| User Access Verification | User Access Verification is displayed.                                                                                                   |
| Password: <i>xxxxx</i>   | Enter a valid user password.                                                                                                    |
| 2811>                    | A sample response indicating successful log in.<br><b>2811</b> > in this case is the gateway hostname that<br>was previously configured. |
| 2811> enable             | Enter the <b>enable</b> command to enable the privileged EXEC mode.                                                                      |
| Password: <b>ууууу</b>   | Enter the valid user password for the EXEC mode.                                                                                         |
| 2811#                    | A sample response indicating successful entry into the EXEC mode.                                                                        |

### 5.2. Administer MGCP Protocol

Use the command line interface to enable support for the MGCP protocol and support for Cisco Unified Communications Manager.

| Command                                                                                 | Comment                                                                                                    |
|-----------------------------------------------------------------------------------------|----------------------------------------------------------------------------------------------------|
| 2811# configure terminal<br>2811(config)#<br>2811(config)# mgcn                         | Enables the global configuration mode.<br>A sample response indicating successful entry into the global configuration mode.<br>Enables the MGCP protocol                                                                                                    |
| 2811(config)# mgcp call-agent<br>callmgr.avayalabs.com service-type<br>mgcp version 0.1 | Specifies the Cisco Unified Communications Manager,<br>the gateway control service, and version of service-<br>type. In this case, <b>callmgr.avayalabs.com</b> is the fully<br>qualified domain name for the Cisco Unified<br>Communications Manager. The servicetype is <b>mgcp</b> ,<br>and the version for MGCP is <b>0.1</b> . |
| 2811(config)# mgcp dtmf-relay voip<br>codec all mode out-of-band                        | Specifies the codec type and dual tone multifrequency (DTMF) relay services.                                                                                                    |
| 2811(config)# <i>ccm-manager mgcp</i>                                                   | Enables the MGCP gateway to support Cisco Unified Communications Manager.                                                                                                    |

### 5.3. Administer T1 Interface Card

Use the command line interface to administer the T1 controller.

| Command                                                                         | Comment                                                                                                    |  |  |  |
|---------------------------------------------------------------------------------|----------------------------------------------------------------------------------------------------|--|--|--|
| 2811(config)# <i>card type t1 0 0</i>                                           | From the global configuration mode use the <b>card type</b> command to configure the card type of the controller as T1.                                                                                                    |  |  |  |
| 2811(config)# <i>controller t1 0/0/0</i>                                        | From the global configuration mode, use the <b>controller</b> command to enter the controller configuration mode. In this case, <b>t1</b> is used to specify T1. The first 0 implies the module is directly inserted into the 2811 chassis. The second 0 is the physical slot number of the network module card and the third 0 is the port number. |  |  |  |
| 2811(config-controller)# <i>framing esf</i>                                     | Specifies <b>esf</b> as the framing type.                                                                                                    |  |  |  |
| 2811(config-controller)# <i>linecode b8zs</i>                                   | Specifies <b>b8zs</b> as the line encoding method.                                                                                                    |  |  |  |
| 2811(config-controller)# <i>pri-group</i><br><i>timeslots 1-24 service mgcp</i> | Specifies <b>MGCP</b> as the control protocol with 24 ports.                                                                                                    |  |  |  |
| 2811(config-controller)# <i>exit</i>                                            | Exits the controller configuration mode.                                                                                                    |  |  |  |

### 5.4. Administer Dial Peers and Voice Ports

Use the command line interface to administer dial peers and voice ports for MGCP, beginning in the global configuration mode.

| Command                                                  | Comment                                                                                                    |
|----------------------------------------------------------|----------------------------------------------------------------------------------------------------|
| 2811(config)# <i>dial-peer voice 1</i><br><i>pots</i>    | From the global configuration mode, use the <b>dial-peer</b> command to enter the dial peer configuration mode, and designate the specified dial peer as a POTS dial peer using VoIP encapsulation.            |
| 2811(config-dial-peer)# <i>Service</i><br><i>MGCPAPP</i> | Enables MGCP on the dial peer. Note that the command is case-sensitive in some Cisco IOS versions.                                                                                                    |
| 2811(config-dial-peer)# <i>port 0/0/0:23</i>             | Binds the MGCP application to the specified voice<br>ports. In this case, <b>0/0/0</b> represents "0/slot/ port".<br>The first 0 signifies the card is inserted directly into the<br>rear of the 2811 chassis. |
| 2811(config-dial-peer)# exit                             | Exits the dial-peer configuration mode.                                                                                                    |
| 2811(config)# <i>voice-port 0/0/0:23</i>                 | From the global configuration mode, use the <b>voice-port</b> command to enter the voice port configuration mode. In this case <b>0/0/0</b> represents "0/slot/ port".                                         |
| 2811(config-voiceport)# no shut                          | Activates the voice port.                                                                                                    |
| 2811(config-voiceport)# exit                             | Exits the voice port configuration mode.                                                                                                    |

### 5.5. Administer MGCP PRI Backhaul

MGCP PRI backhaul is a method for transporting information from the signaling D-channel of the MGCP gateway to Cisco Unified Communications Manager over a TCP connection. Use the command line interface to configure for MGCP PRI backhaul, beginning in the global configuration mode.

| Command                                                        | Comment                                                                                                    |
|----------------------------------------------------------------|----------------------------------------------------------------------------------------------------|
| 2811(config)# <i>interface serial</i><br><i>0/0/0:23</i>       | From the global configuration mode, use the <b>interface serial</b> command to enter the serial interface configuration mode. In this case, <b>0/0/0:23</b> represents "0/slot/port:timeslot". |
| 2811(config-if)# <i>isdn switchtype</i><br><i>primary-qsig</i> | Specifies QSIG as the ISDN switch type.                                                                                                    |
| 2811(config-if)# <i>isdn bind-L3 ccm-</i><br><i>manager</i>    | Enables ISDN to backhaul Q.931.                                                                                                    |
| 2811(config-if)# <i>exit</i>                                   | Exits the serial interface configuration mode.                                                                                                    |

### 6. Configure Cisco Unified Communications Manager

The procedures for configuring Cisco Unified Communications Manager include the following areas:

- Log into Cisco Unified Communications Manager
- Administer Media Resource Group
- Administer Media Resource Group List
- Administer Service Parameters
- Administer MGCP Gateway
- Administer Route Pattern
- Administer Voice Mail Pilot
- Administer Voice Mail Profile
- Administer Phones

### 6.1. Log into Cisco Unified Communications Manager

Access the Cisco Unified Communications Manager Administration web interface by using the URL "http://<ip-address>" in an Internet browser window, where "<ip-address>" is the IP address of the Cisco Unified Communications Manager. Note that the IP address for the Cisco Unified Communications Manager may vary, and in this case "10.10.5.100" is used. This was configured as part of installation.

Click on **Cisco Unified Communications Manager Administration** at the bottom of the screen, and log in with appropriate credentials.

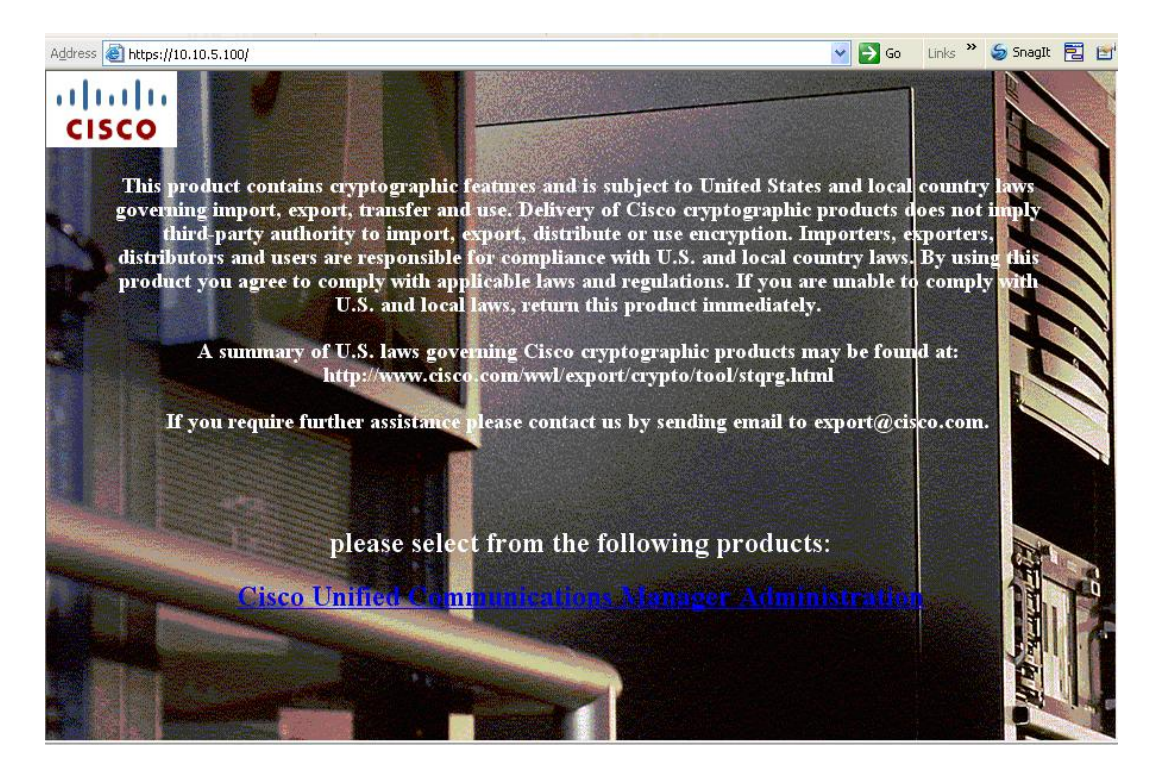

### 6.2. Administer Media Resource Group

The **Cisco Unified CM Administration** screen is displayed. Select **Media Resources**  $\rightarrow$  **Media Resource Group**, as shown below.

| cisco p                             | Cisco U<br>For Cisco l      | nified CM Administrat                                                                                                    | ion<br><sup>is</sup>                  | Navigation Cisco Unified CM Administration 😪 Go<br>appuser   About   Logout |
|-------------------------------------|-----------------------------|----------------------------------------------------------------------------------------------------|---------------------------------------|-----------------------------------------------------------------------------|
| System 👻 Cal                        | II Routing 👻                | Media Resources 👻 Voice Mail 👻 De                                                                                                    | evice 👻 Application 👻 User Management | ✓ Bulk Administration ✓ Help ✓                                              |
| <b>Cisco</b><br>System ve           | <b>Unifie</b><br>rsion: 7.0 | Annunciator<br>Conference Bridge<br>Media Termination Point<br>Music On Hold Audio Source<br>Fixed MOH Audio Source<br>Music On Hold Server<br>Transcoder | n                                     |                                                                             |
|                                     |                             | Media Resource Group<br>Media Resource Group List                                                                                                    |                                       |                                                                             |
| Copyright © 19<br>All rights reserv | 999 - 2008 (<br>ved.        | MOH Audio File Management<br>Mobile ∀oice Access                                                                                                    |                                       |                                                                             |

The **Find and List Media Resource Groups** screen is displayed next. Click **Add New** to add a new **Media Resource Group**.

| cisco      | Cisco U<br>For Cisco I | Inified CM A      | dministra<br>ations Soluti | ation<br>ions |                 |                        | Navigatio               | n Cisco | Unified CM | Adm | inistration | 1 💌 GO |
|------------|------------------------|-------------------|----------------------------|---------------|-----------------|------------------------|-------------------------|---------|------------|-----|-------------|--------|
| System 👻   | Call Routing 👻         | Media Resources 👻 | Voice Mail 👻               | Device 👻      | Application 👻   | User Management 🔻      | - Bulk Administration - | Help 🔻  |            |     |             |        |
| Find and I | List Media Re          | source Groups     |                            |               |                 |                        |                         |         |            |     |             |        |
| Add N      | lew                    |                   |                            |               |                 |                        |                         |         |            |     |             |        |
| Media R    | Resource Grou          | ą                 |                            |               |                 |                        |                         |         |            |     |             |        |
| Find Media | a Resource Gro         | up where Name     | 💌 begins                   | with 💌        |                 | (Find) C               | lear Filter 🛛 🔂 😑       |         |            |     |             |        |
|            |                        |                   | No active qu               | Jery, Pleas   | e enter your se | earch criteria using t | he options above.       |         |            |     |             |        |
| Add Ne     | w                      |                   |                            |               |                 |                        |                         |         |            |     |             |        |

The **Media Resource Group Configuration** screen is displayed. Enter descriptive text into the **Name** and **Description** fields. Select the desired resources from the **Available Media Resources** section, and use the down arrow to move the resources to the **Selected Media Resources** section. For this interoperability testing, all available media resources were selected. Click **Save**.

| cisco                                   | Cisco U<br>For Cisco I                  | nified CM A                          | dministra<br>ations Soluti | ntion<br>ons |                  |                   | Navigat             | tion Cisco Unif | ied CM Ac | lministratio<br>About | on 🔽 🖸  |
|-----------------------------------------|-----------------------------------------|--------------------------------------|----------------------------|--------------|------------------|-------------------|---------------------|-----------------|-----------|-----------------------|---------|
| System 👻                                | Call Routing 👻                          | Media Resources 👻                    | Voice Mail 👻               | Device 👻     | Application 👻    | User Management 👻 | Bulk Administration | ← Help ←        |           |                       |         |
| Media Re:                               | source Group                            | Configuration                        |                            |              |                  |                   |                     | Related Link:   | s: Back 1 | Fo Find/Lis           | st 💌 Go |
| 🔚 Save                                  |                                         |                                      |                            |              |                  |                   |                     |                 |           |                       |         |
| — <b>Media R</b><br>Media Res           | <b>Sesource Grou</b><br>source Group: I | i <b>p Status</b><br>New             |                            |              |                  |                   |                     |                 |           |                       |         |
| — <b>Media R</b><br>Name*<br>Descriptio | DublinA                                 | ıp Information —                     |                            |              | 1                |                   |                     |                 |           |                       |         |
| <b>— Devices</b><br>Available           | <b>for this Grou</b><br>Media Resourc   | es**                                 |                            |              |                  |                   |                     |                 |           |                       |         |
| Selected I                              | Media Resource                          | 25* ANN_2<br>CFB_2<br>MOH_2<br>MTP_2 | <b>∨</b> ∧                 |              |                  |                   |                     |                 |           |                       |         |
| Use Mi                                  | ulticast for MOH                        | I Audio (If at least c               | ne multicast M             | OH resour    | rce is available | )                 |                     |                 |           |                       |         |

### 6.3. Administer Media Resource Group List

Scroll to the top of the screen, and select Media Resources  $\rightarrow$  Media Resource Group List, as shown below.

| Cisco U<br>Cisco For Cisco I                                                                                 | Inified CM Administrati<br>Unified Communications Solutions                                                                                               | on Navigation Cisco Unified CM Administration 🗹 🕝<br>appuser   About   Logout |
|----------------------------------------------------------------------------------------------------|----------------------------------------------------------------------------------------------------|-------------------------------------------------------------------------------|
| System 👻 Call Routing 👻                                                                                      | Media Resources 👻 Voice Mail 👻 De                                                                                                    | vice   Application  User Management  Bulk Administration  Help                |
| Media Resource Group<br>Save Delete<br>Status<br>Add successful<br>Devices associated<br>may impact call pro | Annunciator<br>Conference Bridge<br>Media Termination Point<br>Music On Hold Audio Source<br>Fixed MOH Audio Source<br>Music On Hold Server<br>Transcoder | Related Links: Back To Find/List 🔍 Go                                         |
| — Media Resource Grou<br>Media Resource Group:                                                               | Media Resource Group<br>Media Resource Group List                                                                                                    |                                                                               |
| — Media Resource Grou<br>Name* DublinA                                                                       | MOH Audio File Management<br>Mobile Voice Access                                                                                                    |                                                                               |
| Description All Media                                                                                        |                                                                                                    |                                                                               |

The **Find and List Media Resource Group Lists** screen is displayed next. Click **Add New** to add a new media resource group list.

| cisco For        | sco Unified CM Administration                             | Navigation Cisco Unified CM Administration 💌 Go       |
|------------------|-----------------------------------------------------------|-------------------------------------------------------|
| System 👻 Call Ro | outing 👻 Media Resources 👻 Voice Mail 👻 Device 👻 Applicat | tion ▼ User Management ▼ Bulk Administration ▼ Help ▼ |
| Find and List M  | ledia Resource Group Lists                                |                                                       |
| Add New          |                                                           |                                                       |
|                  |                                                           |                                                       |
| Media Resour     | rce Group List                                            |                                                       |
| Find Media Reso  | urce Group List where Name begins with 💌                  | (Find) Clear Filter                                   |
|                  | No active query. Please enter your sea                    | rch criteria using the options above.                 |
| Add New          |                                                           |                                                       |

The Media Resource Group List Configuration screen is displayed. Enter a descriptive text into the Name field. Select the media resource group created in Section 6.2 from the Available Media Resource Groups section, and use the down arrow to move to the Selected Media Resource Groups section. Click Save.

| Media Resource Group List Configuration                                 | Related Links: | Back To Find/List 💌 Go |
|-------------------------------------------------------------------------|----------------|------------------------|
| Save                                                                    |                |                        |
| - Status                                                                |                | <b>^</b>               |
| – Media Resource Group List Status<br>Media Resource Group List: New    |                |                        |
| Media Resource Group List Information                                   |                |                        |
| Media Resource Groups for this List     Available Media Resource Groups |                |                        |
|                                                                         |                |                        |
| Selected Media Resource Groups                                          |                |                        |
| - <u>Save</u> -                                                         |                |                        |
| (i) *- indicates required item.                                         |                | ×                      |

### 6.4. Administer Service Parameters

Scroll to the top of the screen, and select **System**  $\rightarrow$  **Service Parameters**, as shown below.

| cisco Un<br>For Cisco U                                                                                              | nified CM Administration                                           | Navigation Cisco Unified CM Administration 💽 Go |
|----------------------------------------------------------------------------------------------------|--------------------------------------------------------------------|-------------------------------------------------|
| System - Call Routing -                                                                                              | Media Resources 👻 Voice Mail 👻 Device 👻 Application 👻 User Managem | ent + Bulk Administration + Help +              |
| Server<br>Cisco Unified CM<br>Cisco Unified CM Group                                                                 | juration<br>Reset 🔂 Add New                                        | Related Links: 🛛 Back To Find/List 🛛 🗙 Go       |
| Phone NTP Reference<br>Date/Time Group<br>Presence Group<br>Region<br>Device Pool<br>Device Mobility<br>DHCP<br>LDAP | IS<br>. (used by 0 devices)<br>mation                              |                                                 |
| Location<br>Physical Location<br>SRST<br>MLPP Domain<br>Enterprise Parameters<br>Service Parameters                  | List                                                               |                                                 |

The **Service Parameter Configuration** screen is displayed next. Select the appropriate values in the **Server** and **Service** fields for the network configuration, which were administered as part of installation. The **Service Parameter Configuration** screen is updated with service parameter fields (not shown).

| Service Par  | ameter Configuration       |   |  |
|--------------|----------------------------|---|--|
| – Status –   |                            |   |  |
| G Status:    | Ready                      |   |  |
| •            |                            |   |  |
| – Select Ser | ver and Service            |   |  |
| Server*      | callMgr (Active)           | × |  |
|              |                            |   |  |
| Service*     | Cisco CallManager (Active) | ~ |  |

Scroll down to the **Clusterwide Parameters (Feature – Forward)** section. For the **Forward By Reroute Enabled** field, select **True** from the drop-down list to enable the QSIG forward by reroute feature. For the **Include Original Called Info for Q.SIG Call Diversions** field, select **Always** from the drop-down list to enable encoding of the original called party name and number for all QSIG call diversions. Retain the default values for the remaining fields.

| - Clusterwide Parameters (Feature - Forward) —              |                                          |                                |
|-------------------------------------------------------------|------------------------------------------|--------------------------------|
| Forward Maximum Hop Count *                                 | 12                                       | 12                             |
| Forward No Answer Timer_*                                   | 12                                       | 12                             |
| <u>Max Forward Hops to DN</u> *                             | 12                                       | 12                             |
| Retain Forward Information *                                | False                                    | False                          |
| Forward By Reroute Enabled *                                | True                                     | False                          |
| Transform Forward by Reroute Destination *                  | True                                     | True                           |
| Always Forward Switch Voice Mail Calls *                    | True                                     | True                           |
| Forward By Reroute T1 Timer *                               | 10                                       | 10                             |
| Include Original Called Info for Q.SIG Call Diversions<br>* | Always                                   | Only after the first diversion |
| Set Private Numbering Plan for Call Forward *               | False                                    | False                          |
| Set Type of Number for Call Forward *                       | Level1RegionalNumber 😪                   | Level1RegionalNumber           |
| Max Forward UnRegistered Hops to DN *                       | 0                                        | ]0                             |
| CFA CSS Activation Policy *                                 | With Configured CSS                      | With Configured CSS            |
| Cause Code When Maximum Forward Hop Count is                | Normal Unspecified                       | Normal Unspecified             |
| There are hidden parameters in this group. Click on Ad      | lvanced button to see hidden parameters. |                                |

Scroll down to the **Clusterwide Parameters (Feature – Path Replacement)** section. For the **Path Replacement Enabled** field, select **True** from the drop-down list to enable the QSIG path replacement feature.

| Path Replacement Enabled *                  | True     | False |
|---------------------------------------------|----------|-------|
| Path Replacement on Tromboned Calls_*       | True     | True  |
| Start Path Replacement Minimum Delay Time * | 0        | o o   |
| Start Path Replacement Maximum Delay Time * | 0        | 0     |
| Path Replacement T1 Timer *                 | 30       | 30    |
| Path Replacement T2 Timer *                 | 15       | 15    |
| Path Replacement PINX ID                    | 1        |       |
| Path Replacement Calling Search Space       | < None > | *     |

The message pop up box below is displayed, click **OK** to proceed. Retain the default values for the remaining fields. Scroll down to the bottom of the screen and click **Save** (not shown).

| Microso | oft Internet Explorer 🛛 🔀                                                                                                    |
|---------|----------------------------------------------------------------------------------------------------|
|         | Path Replacement Enabled: Enabling this parameter could affect the functionality of applications that were released before this version of Cisco<br>CallManager. Please check version compatibility of all applications installed in your IP Communications network. Disabling the companion parameter,<br>Path Replacement on Tromboned Calls, eliminates the scenarios which can adversely impact older applications. |

### 6.5. Administer MGCP Gateway

Scroll to the top of the screen, and select **Device**  $\rightarrow$  **Gateway**, as shown below.

| Cisco Unified CM Administration<br>For Cisco Unified Communications Solutions |                                              |                         |                                 | Navigation Cisco Unified CM Administration 😪 🖸<br>appuser   About   Logout |
|-------------------------------------------------------------------------------|----------------------------------------------|-------------------------|---------------------------------|----------------------------------------------------------------------------|
| System 👻 Ca                                                                   | all Routing 👻 Media Resources 👻 Voice Mail 👻 | Device 👻                | Application 👻 User Management 👻 | Bulk Administration 👻 Help 👻                                               |
| Service Parameter Configuration                                               |                                              | CTI Ro<br>Gatek         | eeper                           | Related Links: Parameters for All Servers 💙 Go                             |
|                                                                               |                                              | Gatev                   | vay                             |                                                                            |
| Status<br>Update successful                                                   |                                              | Phone<br>Trunk<br>Remot | e Destination                   |                                                                            |
| – Select Server and Service –                                                 |                                              | Devic                   | e Settings 🛛 🕨 🔜                |                                                                            |
| Server*                                                                       | callMgr (Active)                             | 1                       | 2                               |                                                                            |
| Service* Cisco CallManager (Active)                                           |                                              |                         | •                               |                                                                            |

The Find and List Gateway screen is displayed. Click Add New to add a new gateway.

| Find and List Gatew | ray  |                      |                        |                                            |
|---------------------|------|----------------------|------------------------|--------------------------------------------|
| Add New             |      |                      |                        |                                            |
| Gateways            |      |                      |                        |                                            |
| Find Gateways where | Name | 💌 begins with        | *                      | Hide 💌 endpoints (Find) 🛛 Clear Filter 🖓 📼 |
|                     |      |                      | Select item or en      | nter search text 😪                         |
|                     | No   | active query. Please | enter your search crit | iteria using the options above.            |
| Add New             |      |                      | 62<br>6                |                                            |

The Add a new Gateway screen is displayed next. Select Cisco 2811 from the Gateway Type drop-down list. Click Next to proceed.

| Add a new Gateway                                                               | Related Links: Back To Find/List 💌 Go |
|---------------------------------------------------------------------------------|---------------------------------------|
| Next                                                                            |                                       |
| - Select the type of gateway you would like to add:<br>Gateway Type* Cisco 2811 |                                       |
| - Next                                                                          |                                       |
| indicates required item.                                                        |                                       |

On the subsequent screen select **MGCP** from the **Protocol** drop-down list. Click **Next** to proceed.

| Add a new (                        | Gateway                                                        |                     |
|------------------------------------|----------------------------------------------------------------|---------------------|
| Next                               |                                                                |                     |
| — <b>Select the</b><br>Gateway Typ | <b>type of gateway you would like to add:</b><br>pe Cisco 2811 | Change Gateway type |
| Protocol*                          | MGCP                                                           |                     |
| — Next) —                          |                                                                |                     |

The **Gateway Configuration** screen is displayed. Enter the following values for the specified fields, and retain the default values for the remaining fields.

- Domain Name:
- Description:
- Cisco Unified Communication Manager Group:
- Module in Slot 0:

2811.mm.com (The fully qualified domain name for the gateway)MCGP Gateway (A descriptive text)

Default NM-4VWIC-MBRD

| Save   Protocol   Domain Name*   2811.mm.com   Description   MGCP Gateway.   Cisco Unified Communications Manager Group*   Default                                                                                                    | Gateway Configuration          |                |               |   |   |  |
|----------------------------------------------------------------------------------------------------|--------------------------------|----------------|---------------|---|---|--|
| Protocol MGCP   Domain Name* 2811.mm.com   Description MGCP Gateway.   Cisco Unified Communications Manager Group* Default   Configured Slots, VICs and Endpoints   Module in Slot 0   MM-42VWIC-MBRD   Module in Slot 1   Nodule in Slot 1   Nodule in Slot 1   Rome >                                                                                                    | Save                           |                |               |   |   |  |
| Domain Name* 2811.mm.com   Description MGCP Gateway.   Cisco Unified Communications Manager Group* Default   Default Image: Configured Slots, VICs and Endpoints   Module in Slot 0 NM-4.VWIC-MBRD   Module in Slot 1 None >   Product Specific Configuret Layout   Global ISDN Switch Type 4ESS   Switchback Timing* Graceful   Switchback uptime-delay (min) 10   Switchback schedule (hh:mm) 12:00   Type of DTMF Relay* Current GW Config   Fax mode* Fax Relay   Modem Passthrough* Enable   | Protocol                       |                | MGCP          |   |   |  |
| Description MGCP Gateway.<br>Cisco Unified Communications Manager Group* Default   Configured Slots, VICs and Endpoints  Module in Slot 0 NM-4vWIC-MBRD   Module in Slot 1 < None >  Product Specific Configuration Layout  Global ISDN Switch Type 4ESS  Switchback Timing* Graceful   Switchback uptime-delay (min) 10  Switchback schedule (hh:mm) 12:00  Type of DTMF Relay* Current GW Config   Fax mode* Fax Relay  Modem Passthrough* Enable                                               | Domain Name*                   |                | 2811.mm.com   |   |   |  |
| Cisco Unified Communications Manager Group* Default Configured Slots, VICs and Endpoints Module in Slot 0 MM-4VWIC-MBRD Module in Slot 1 < None >  Product Specific Configuration Layout Global ISDN Switch Type 4ESS Switchback Timing* Graceful Switchback uptime-delay (min) 10 Switchback schedule (hh:mm) 12:00 Type Of DTMF Relay* Current GW Config Fax mode* Fax Relay Modem Passthrough* Enable                                                                                          | Description                    |                | MGCP Gateway. |   |   |  |
| Configured Slots, VICs and Endpoints         Module in Slot 0       MM-4VWIC-MBRD         Module in Slot 1       < None >         Product Specific Configuration Layout       ?         Global ISDN Switch Type       4ESS         Switchback Timing*       ©raceful         Switchback uptime-delay (min)       10         Switchback schedule (hh:mm)       12:00         Type Of DTMF Relay*       Current GW Config         Fax mode*       Fax Relay         Modem Passthrough*       Enable | Cisco Unified Communications N | 4anager Group* | Default       |   | ~ |  |
| Module in Slot 0 MM-4VWIC-MBRD M<br>Module in Slot 1 NM-4VWIC-MBRD M<br>Module in Slot 1 NM-4VWIC-MBRD M<br>Product Specific Configuration Layout<br>Solidal ISDN Switch Type 4ESS M<br>Switchback Timing* Graceful M<br>Switchback uptime-delay (min) 10<br>Switchback schedule (hh:mm) 12:00<br>Type Of DTMF Relay* Current GW Config M<br>Fax mode* Fax Relay M<br>Modem Passthrough* Enable M                                                                                                 | — Configured Slots, VICs and   | Endpoints      |               |   |   |  |
| Module in Slot 1 < None ><br>Product Specific Configuration Layout<br>Global ISDN Switch Type 4ESS<br>Switchback Timing* Graceful<br>Switchback uptime-delay (min) 10<br>Switchback schedule (hh:mm) 12:00<br>Type Of DTMF Relay* Current GW Config<br>Fax mode* Fax Relay<br>Modem Passthrough* Enable                                                                                                    | Module in Slot 0 NM-4VWIC-ME   | RD M           |               |   |   |  |
| Product Specific Configuration Layout       ?         Global ISDN Switch Type       4ESS         Switchback Timing*       Graceful         Switchback uptime-delay (min)       10         Switchback schedule (hh:mm)       12:00         Type Of DTMF Relay*       Current GW Config         Fax mode*       Fax Relay         Modem Passthrough*       Enable                                                                                                    | Module in Slot 1 < None >      | ~              |               |   |   |  |
| Global ISDN Switch Type       4ESS         Switchback Timing*       Graceful         Switchback uptime-delay (min)       10         Switchback schedule (hh:mm)       12:00         Type Of DTMF Relay*       Current GW Config         Fax mode*       Fax Relay         Modem Passthrough*       Enable                                                                                                    | – Product Specific Configurat  | tion Lavout    |               |   |   |  |
| Global ISDN Switch Type       4ESS         Switchback Timing*       Graceful         Switchback uptime-delay (min)       10         Switchback schedule (hh:mm)       12:00         Type Of DTMF Relay*       Current GW Config         Fax mode*       Fax Relay         Modem Passthrough*       Enable                                                                                                    | riouace opecific configura     | aon Luyout     |               | 2 |   |  |
| Switchback Timing*     Graceful       Switchback uptime-delay (min)     10       Switchback schedule (hh:mm)     12:00       Type Of DTMF Relay*     Current GW Config       Fax mode*     Fax Relay       Modem Passthrough*     Enable                                                                                                    | Global ISDN Switch Type        | 4ESS           |               | × |   |  |
| Switchback uptime-delay (min)       10         Switchback schedule (hh:mm)       12:00         Type Of DTMF Relay*       Current GW Config         Fax mode*       Fax Relay         Modem Passthrough*       Enable                                                                                                    | Switchback Timing*             | Graceful       |               | × |   |  |
| Switchback schedule (hh:mm)       12:00         Type Of DTMF Relay*       Current GW Config         Fax mode*       Fax Relay         Modem Passthrough*       Enable                                                                                                    | Switchback uptime-delay (min)  | 10             |               |   |   |  |
| Type Of DTMF Relay*     Current GW Config       Fax mode*     Fax Relay       Modem Passthrough*     Enable                                                                                                    | Switchback schedule (hh:mm)    | 12:00          |               |   |   |  |
| Fax mode*     Fax Relay       Modem Passthrough*     Enable                                                                                                    | Type Of DTMF Relay*            | Current GW Co  | nfia          | ~ |   |  |
| Modem Passthrough* Enable                                                                                                    | Fax mode*                      | Fax Relay      |               | ¥ |   |  |
|                                                                                                    | Modem Passthrough*             | Enable         |               | ¥ |   |  |
|                                                                                                    | 2                              |                |               |   |   |  |

Scroll down to the bottom of the screen and click Save.

The screen is updated with 4 **Subunit** fields appearing below the **Module in Slot 0** field. For the **Subunit 0** field, select **VWIC2-1MFT-T1E1-T1** from the drop-down list. Scroll down to the bottom of the screen and click **Save** (not shown).

| Module in Slot 0 | NM-4VWI   | C-MBRD 🛛 😽         |   |
|------------------|-----------|--------------------|---|
|                  | Subunit 0 | VWIC2-1MFT-T1E1-T1 | v |
|                  | Subunit 1 | < None >           | v |
|                  | Subunit 2 | < None >           | Y |
|                  | Subunit 3 | < None >           | ~ |

The screen is updated with icons appearing to the right of the **Subunit 0** field. Click the icon next to the 0/0/0 field.

| lodule in Slot 0 | NM-4VWIC-MBRD |                    |            |  |  |
|------------------|---------------|--------------------|------------|--|--|
|                  | Subunit O     | VWIC2-1MFT-T1E1-T1 | 🚺 o/o/ o 📣 |  |  |
|                  | Subunit 1     | < None >           |            |  |  |
|                  | Subunit 2     | < None >           | ~          |  |  |
|                  | Subunit 3     | < None >           | *          |  |  |
| odule in Slot 1  | < None >      | ~                  |            |  |  |

The **Find and List Gateway** screen is displayed. Select **Digital Access PRI** from the **Device Protocol** drop-down list, and click **Next**.

| Find and List Gateway                                                                                                    |  |
|----------------------------------------------------------------------------------------------------|--|
| Next                                                                                                    |  |
| – Select Protocol for this Gateway –                                                                                                    |  |
| Device Protocol* Digital Access PRI                                                                                                    |  |
| — [Next] —————                                                                                                    |  |
| Image: the second second se |  |
|                                                                                                    |  |

The **Gateway Configuration** screen is displayed next. Enter the following values for the specified fields, and retain the default values for the remaining fields.

Default

OffNet

- Device Pool:
- Call Classification:
- NetworkLocale:
- Media Resource Group List:

**Ireland** (The applicable locale for the network configuration)

**DublinSIL** (The media resource group list from **Section 6.3**.)

| Gateway Configuration       |                          |         |  |
|-----------------------------|--------------------------|---------|--|
| Save                        |                          |         |  |
| i Status: Ready             |                          |         |  |
| – Device Information –      |                          |         |  |
| Product                     | Cisco MGCP T1 Port       |         |  |
| Gateway                     | 2811.mm.com              |         |  |
| Device Protocol             | Digital Access PRI       |         |  |
| End-Point Name *            | S0/SU0/DS1-0@2811.mm.com |         |  |
| Description                 | S0/SU0/DS1-0@2811.mm.com |         |  |
| Device Pool*                | Default                  | ×       |  |
| Common Device Configuration | < None >                 | ×       |  |
| Call Classification*        | OffNet                   | ~       |  |
| NetworkLocale               | Ireland                  | - · · · |  |
| Packet Capture Mode*        | None                     | ×       |  |
| Packet Capture Duration     | 0                        |         |  |
| Media Resource Group List   | DublinSIL                | ×       |  |
| Location *                  | Hub_None                 | *       |  |
| AAR Group                   | < None >                 | ~       |  |
| Load Information            |                          |         |  |
| Transmit UTF-8 for Calling  | Party Name               |         |  |
| □ V150 (subset)             |                          |         |  |

Scroll down to the **Interface Information** section. Select **PRI ISO QSIG T1** for the **PRI Protocol Type** field. Ensure **Protocol Side** is set to **User** (User/Slave) to mirror the **Interface** setting of **Peer-Master** (network/master) configured in **Section 3.1**. Select **Top Down** for the **Channel Selection Order** field. Retain the default values for the remaining fields.

| — Interface Information ————                    |                    |          |  |
|-------------------------------------------------|--------------------|----------|--|
| PRI Protocol Type*                              | PRI ISO QSIG T1    | ~        |  |
| Protocol Side*                                  | User               | ~        |  |
| Channel Selection Order*                        | Top Down           | *        |  |
| Channel IE Type*                                | Use Number when 1B | <b>V</b> |  |
| РСМ Туре*                                       | µ-law              | ~        |  |
| Delay for first restart (1/8 sec ticks) $^{st}$ | 32                 |          |  |
| Delay between restarts (1/8 sec ticks) $^{st}$  | 4                  |          |  |
| 🗹 Inhibit restarts at PRI initialization        |                    |          |  |
| 🔲 Enable status poll                            |                    |          |  |
| 🔲 Unattended Port                               |                    |          |  |
| Enable G.Clear                                  |                    |          |  |

Scroll down to the **Call Routing Information – Outbound Calls** section. Select **Allowed** for the **Calling Party Presentation** field and retain the default values for the remaining fields.

| Calling Party Presentation*         | Allowed              | × |
|-------------------------------------|----------------------|---|
| Calling Party Selection*            | Originator           | ~ |
| Called party IE number type unknown | * Cisco CallManager  | ~ |
| Calling party IE number type unknow | n* Cisco CallManager | ~ |
| Called Numbering Plan*              | Cisco CallManager    | ~ |
| Calling Numbering Plan*             | Cisco CallManager    | ~ |
| Number of digits to strip*          | 0                    | ~ |
| Caller ID DN                        |                      |   |
| SMDI Base Port*                     | 0                    |   |
| Called Party Transformation CSS     | < None >             | ~ |
| Use Device Pool Called Party Tran   | sformation CSS       |   |
| Calling Party Transformation CSS    | < None >             | ~ |

# Scroll down to the **PRI Protocol Type Specific Information** section. Select **Allowed** for the **Connected Line ID Presentation** (**QSIG Inbound Call**) field.

| – PRI Protocol Type Specific Information ————              |         |  |
|------------------------------------------------------------|---------|--|
| Display IE Delivery                                        |         |  |
| Redirecting Number IE Delivery - Outbound                  |         |  |
| Redirecting Number IE Delivery - Inbound                   |         |  |
| ✓ Send Extra Leading Character in Display IE***            |         |  |
| Setup non-ISDN Progress Indicator IE Enable****            |         |  |
| MCDN Channel Number Extension Bit Set to Zero**            |         |  |
| Send Calling Name In Facility IE                           |         |  |
| Interface Identifier Present**                             |         |  |
| Interface Identifier Value**                               | 0       |  |
| Connected Line ID Presentation (QSIG Inbound Call) $^{st}$ | Allowed |  |

Scroll down to the bottom of the screen. Maintain all default values in the remaining fields, and click **Save**. Click **OK** to the subsequent **Reset Gateway** message pop up box. (Not shown).

| - Product Specific Configuratio | n Layout | 2      |  |
|---------------------------------|----------|--------|--|
| Line Coding*                    | B8ZS     | a<br>V |  |
| Framing*                        | ESF      | ~      |  |
| Clock*                          | External | ~      |  |
| Input Gain (-614 db)*           | 0        |        |  |
| Output Attenuation (-614 db)*   | 0        |        |  |
| Echo Cancellation Enable*       | Enable   | ~      |  |
| Echo Cancellation Coverage (ms) | 64       | ~      |  |

Next, the screen is updated with additional buttons appearing at the bottom of the screen. Click **Reset**.

| ine Coding*                      | B8ZS     | × |  |
|----------------------------------|----------|---|--|
| raming*                          | ESF      | ~ |  |
| Clock*                           | External | ~ |  |
| nput Gain (-614 db)*             | 0        |   |  |
| Output Attenuation (-614 db)*    | 0        |   |  |
| icho Cancellation Enable*        | Enable   | ~ |  |
| icho Cancellation Coverage (ms)* | 64       | ~ |  |

In the **Device Reset** dialog box, click **Reset**, followed by **Close**.

| 🖄 Device Reset - Microsoft Internet Explorer 🛛 🔲 🖾                                                                                                    |
|----------------------------------------------------------------------------------------------------|
| Device Reset                                                                                                    |
| Preset 🖗 Restart                                                                                                    |
| - Status                                                                                                    |
| I Status: Ready                                                                                                    |
| r Reset Information                                                                                                    |
| Selected Device: S0/SU0/DS1-0@2811.mm.com (S0/SU0/DS1-0@2811.mm.com; Cisco MGCP T1<br>Port)                                                                                                    |
| If a device is not registered with Cisco Unified Communications Manager, you cannot reset or restart it. If a device is registered, to restart a device without shutting it down, click the <b>Restart</b> button. To shut down a device and bring it back up, click the <b>Reset</b> button. To return to the previous window without resetting/restarting the device, click <b>Close</b> .                                                                                                    |
| Note:<br>Resetting a gateway/trunk/media devices <b>drops</b> any calls in progress that are using that<br>gateway/trunk/media devices. Restarting a gateway/media devices tries to preserve the calls in progress that<br>are using that gateway/media devices, if possible. Other devices wait until calls are complete before<br>restarting or resetting. Resetting/restarting a H323 device does not physically reset/restart the hardware; it<br>only reinitializes the configuration loaded by Cisco Unified Communications Manager. |
| - Reset Restart Close -                                                                                                    |
| 🕘 Done 🔒 🧐 Local intranet 🦼                                                                                                    |

### 6.6. Administer Route Pattern

Scroll to the top of the screen, and select **Call Routing**  $\rightarrow$  **Route/Hunt**  $\rightarrow$  **Route Pattern**, as shown below.

| սիսիս      | Cisco Unified CM A                      | dn    | ninistration                      |                          | Navigation C              | isco Unified CM A | dministration ⊻ |
|------------|-----------------------------------------|-------|-----------------------------------|--------------------------|---------------------------|-------------------|-----------------|
| cisco      | For Cisco Unified Communi               | catio | ons Solutions                     |                          |                           | appuser           | About   Loç     |
| System 👻   | Call Routing 👻 Media Resources 👻        | Vo    | ice Mail 👻 Device 👻 Application 🕤 | 🕶 User Management 👻 Bull | k Administration 👻 Help 👻 |                   |                 |
| Gateway    | AAR Group<br>Dial Rules<br>Route Filter | ×     |                                   |                          | Related Links: P          | Back to MGCP Co   | onfiguration 💌  |
|            | Route/Hunt                              | ×     | Route Group                       |                          |                           |                   |                 |
| Product    | SIP Route Pattern                       |       | Route List                        | - 2                      |                           |                   |                 |
| Line Codii | Class of Control                        | •     | Route Pattern                     | a a                      |                           |                   |                 |
| Framing*   | Intercom                                | •     |                                   |                          |                           |                   |                 |
| Clock*     | Client Matter Codes                     |       | Line Group                        |                          |                           |                   |                 |
| Input Gair | Forced Authorization Codes              |       | Hunt List                         |                          |                           |                   |                 |
| Output At  | Translation Pattern                     |       | Hunt Pilot                        |                          |                           |                   |                 |
| Echo Can   | Call Park                               |       |                                   |                          |                           |                   |                 |
| Echo Can   | Directed Call Park                      |       |                                   |                          |                           |                   |                 |
|            | Call Pickup Group                       |       |                                   | <u> </u>                 |                           |                   |                 |
| - Save     | Directory Number                        |       | -                                 |                          |                           |                   |                 |
|            | Meet-Me Number/Pattern                  |       |                                   |                          |                           |                   |                 |
| (i) *- ir  | Dial Plan Installer                     |       |                                   |                          |                           |                   |                 |
| · **.      | Route Plan Report                       |       |                                   |                          |                           |                   |                 |
|            | Transformation Pattern                  | ۲     |                                   |                          |                           |                   |                 |
|            | Mobility Configuration                  |       | -250 protocol only.               |                          |                           |                   |                 |

The **Find and List Route Patterns** screen is displayed. Click **Add New** to add a new route pattern.

| Cisco Un<br>Cisco Un<br>For Cisco Un | ified CM Ad        | dministration<br>ations Solutions |                                 | Nav                   | igation Cisco Unifie<br>app | d CM Administratio | on 💌 😡 |
|--------------------------------------|--------------------|-----------------------------------|---------------------------------|-----------------------|-----------------------------|--------------------|--------|
| System - Call Routing - 1            | /ledia Resources 👻 | Voice Mail 👻 Device               | <ul> <li>Application</li> </ul> | User Management 👻     | Bulk Administration 🖣       | Help 🔻             |        |
| Find and List Route Patt             | erns               |                                   |                                 |                       |                             |                    |        |
| Add New                              |                    |                                   | _                               |                       |                             |                    |        |
|                                      |                    |                                   |                                 |                       |                             |                    |        |
| Route Patterns                       |                    |                                   |                                 |                       |                             |                    | 1      |
| Find Route Patterns where            | Pattern            | 😽 begins with 👻                   |                                 | Find Cle              | ar Filter 🔂 🚍               | •                  |        |
|                                      | No ac              | tive query. Please ent            | er your search crit             | eria using the option | s above.                    |                    |        |
| Add New                              |                    |                                   |                                 |                       |                             |                    |        |
|                                      |                    |                                   |                                 |                       |                             |                    |        |
|                                      |                    |                                   |                                 |                       |                             |                    |        |

The **Route Pattern Configuration** screen is displayed. Enter a route pattern for the **Route Pattern** field, in this case **22XX** to denote the 4-digit numbering plan for extensions at the Central site. Enter a descriptive text for the **Description** field, and select the MGCP gateway from **Section 6.5** for the **Gateway/Route List** field drop-down list. Uncheck the **Provide Outside Dial Tone** field. Retain the default values in the remaining fields, and scroll down to the bottom of the screen to click **Save** (not shown).

| Status<br>Status: Ready                    |                                               |      |        |
|--------------------------------------------|-----------------------------------------------|------|--------|
| Pattern Definition                         |                                               |      |        |
| Route Pattern*                             | 22XX                                          |      |        |
| Route Partition                            | < None >                                      | *    |        |
| Description                                | To Cisco MGCP Gateway                         |      |        |
| Numbering Plan                             | Not Selected                                  | 4    |        |
| Route Filter                               | < None >                                      | ~    |        |
| MLPP Precedence*                           | Default                                       | ~    |        |
| Resource Priority Namespace Network Domain | < None >                                      | ~    |        |
| Gateway/Route List*                        | S0/SU0/DS1-0@2811.mm.com                      | ~    | (Edit) |
| Route Option                               | Route this pattern                            |      |        |
|                                            | O Block this pattern No Error                 | ¥    |        |
| Call Classification * OffNet               | *                                             |      |        |
| Allow Device Override Provide Outside F    | Dial Tone Allow Overlap Sending Ulroent Prior | ritv |        |
| Require Forced Authorization Code          |                                               | ,    |        |
| Authorization Level*                       |                                               |      |        |
|                                            |                                               |      |        |

Click **OK** on the two subsequent pop up dialog boxes.

| Microso | ft Internet Explorer 🛛 🔀                                                                                                    |
|---------|----------------------------------------------------------------------------------------------------|
| 2       | The Authorization Code will not be activated.<br>Press OK if you want to proceed and activate it at a later time.<br>Press Cancel and check the Force Authorization Code checkbox if you want to activate it now. |
|         |                                                                                                    |
|         |                                                                                                    |
|         |                                                                                                    |
| Microso | ft Internet Explorer                                                                                                    |
| Microso | ft Internet Explorer                                                                                                    |

JMC; Reviewed: SPOC 5/19/2009

In this test configuration the Mail Pilot number used was 4299. Therefore a second route pattern must be administered for 4299 to allow calls to be sent to the centralized Avaya Modular Messaging system. Repeat the steps described earlier in this section using 4299 as the **Route Pattern** as shown below.

| Route Pattern Configuration                 |                                                    |          |
|---------------------------------------------|----------------------------------------------------|----------|
| Save                                        |                                                    |          |
|                                             |                                                    |          |
| - Status                                    |                                                    |          |
| U Status: Ready                             |                                                    |          |
| - Pattern Definition                        |                                                    |          |
| Route Pattern*                              | 4299                                               |          |
| Route Partition                             | < None >                                           | ~        |
| Description                                 | MM Number                                          |          |
| Numbering Plan                              | Not Selected                                       | ~        |
| Route Filter                                | < None >                                           | 2        |
| MLPP Precedence*                            | Default                                            | <b>~</b> |
| Resource Priority Namespace Network Domain  | < None >                                           | ¥        |
| Gateway/Route List*                         | S0/SU0/DS1-0@2811.mm.com                           | V (Edit) |
| Route Option                                | Route this pattern                                 |          |
|                                             | O Block this pattern No Error                      | *        |
| Call Classification* OffNet                 | *                                                  |          |
| 🗌 Allow Device Override 🔲 Provide Outside [ | Dial Tone 🔲 Allow Overlap Sending 📃 Urgent Priorit | у        |
| Require Forced Authorization Code           |                                                    |          |
| Authorization Level*                        |                                                    |          |
| Require Client Matter Code                  |                                                    |          |

### 6.7. Administer Voice Mail Pilot

Scroll to the top of the screen, and select Voice Mail  $\rightarrow$  Voice Mail Pilot, as shown below.

| Cisco Unified CM Ac<br>Cisco For Cisco Unified Communic | dministration<br>ations Solutions                                        | Navigation Cisco Unified CM Administration 🛩 Go<br>appuser   About   Logout |
|---------------------------------------------------------|--------------------------------------------------------------------------|-----------------------------------------------------------------------------|
| System 👻 Call Routing 👻 Media Resources 👻               | Voice Mail   Device   Application                                        | User Management 👻 Bulk Administration 👻 Help 👻                              |
| Route Pattern Configuration                             | Cisco Voice Mail Port<br>Cisco Voice Mail Port Wizard<br>Message Waiting | Related Links: Back To Find/List 💌 Go                                       |
| Status                                                  | Voice Mail Pilot                                                         | <u>^</u>                                                                    |
| Add successful                                          | Voice Mail Profile                                                       | ]                                                                           |

The **Find and List Voice Mail Pilots** screen is displayed. Click **Add New** to add a new voice mail pilot for Avaya Modular Messaging.

| System 👻 Call Routing 👻 N   | Media Resources 👻   | Voice Mail 👻 🛛 Device |                    | User Management 👻       | Bulk Administration 👻 Help 👻 |
|-----------------------------|---------------------|-----------------------|--------------------|-------------------------|------------------------------|
| Find and List Voice Mail    | Pilots              |                       |                    |                         |                              |
| 🕂 Add New                   |                     |                       |                    |                         |                              |
|                             |                     |                       |                    |                         |                              |
| Voice Mail Pilot            |                     |                       |                    |                         |                              |
| Find Voice Mail Pilot where | Voice Mail Pilot Nu | ımber 💌 begins wit    | th 💌               | Find                    | Clear Filter 🔂 😑             |
|                             |                     | No active query       | . Please enter you | r search criteria using | ; the options above.         |
| Add New                     |                     |                       |                    |                         |                              |

The Voice Mail Pilot Configuration screen is displayed next. Enter the Avaya Modular Messaging pilot number into the Voice Mail Pilot Number field, in this case 4299. Enter a descriptive text into the Description field, and click Save.

| Voice Mail Pilot Confi  | uration                                            |  |
|-------------------------|----------------------------------------------------|--|
| Save                    |                                                    |  |
| – Status –              |                                                    |  |
| i Status: Ready         |                                                    |  |
| – Voice Mail Pilot Info | mation                                             |  |
| Voice Mail Pilot Number | 4299                                               |  |
| Calling Search Space    | < None >                                           |  |
| Description             | Centralized Messaging with Avaya Modular Messaging |  |
| 🔲 Make this the default | Voice Mail Pilot for the system                    |  |
|                         |                                                    |  |
| - [Save]                |                                                    |  |

### 6.8. Administer Voice Mail Profile

Scroll to the top of the screen, and select Voice Mail  $\rightarrow$  Voice Mail Profile, as shown below.

| Cisco Unified Cl<br>Cisco For Cisco Unified Com | Administration                                                                               | Navigation Cisco Unified CM Administration 👽 Go<br>appuser   About   Logout |
|-------------------------------------------------|----------------------------------------------------------------------------------------------|-----------------------------------------------------------------------------|
| System 👻 Call Routing 👻 Media Resourc           | es 🕶 Voice Mail 👻 Device 👻 Application 👻                                                     | User Management 👻 Bulk Administration 👻 Help 👻                              |
| Voice Mail Pilot Configuration                  | Cisco Voice Mail Port<br>Cisco Voice Mail Port Wizard<br>Message Waiting<br>Voice Mail Pilot | Related Links: Back To Find/List 💽 Go                                       |
| Add successful                                  | Voice Mail Profile                                                                           |                                                                             |

The **Find and List Voice Mail Profiles** screen is displayed. Click **Add New** to add a new voice mail profile for Avaya Modular Messaging.

| Find and List Voice Mail Profiles                                           |
|-----------------------------------------------------------------------------|
| Add New                                                                     |
| Voice Mail Profile                                                          |
| Find Voice Mail Profile where Voice Mail Profile Name begins with 💌 🛛 🖓 📼   |
| No active query. Please enter your search criteria using the options above. |
| Add New                                                                     |

The Voice Mail Profile Configuration screen is displayed next. Enter a descriptive name and description into the Voice Mail Profile Name and Description fields. For the Voice Mail Pilot field, select the voice mail pilot number administered in Section 6.7 from the drop-down list. Click Save.

| Status<br>Status: Ready<br>Voice Mail Profile Information ———————————————————————————————————— |   |
|------------------------------------------------------------------------------------------------|---|
| Voice Mail Profile Information ————————————————————————————————————                            |   |
| Hairs Mail Duafile Annual MMM Hairsandi (Lond Hur Ordeniana)                                   |   |
| Voice Mail Profile Name* Avaya_mm_voicemail (Used by 2 devices)                                | 1 |
| Description Centralized Messaging with Avaya Modular Messaging                                 |   |
| Voice Mail Pilot** 4299/< None >                                                               |   |
| Voice Mail Box Mask                                                                            | 1 |
| Make this the default Voice Mail Profile for the System                                        |   |

#### 6.9. Administer Phones

Scroll to the top of the screen, and select **Device**  $\rightarrow$  **Phone**, as shown below.

| Cisco Unified CM Administr                                                 | Navigation Cisco Unified CM Administration 💌 Go<br>appuser   About   Logout |                                         |
|----------------------------------------------------------------------------|-----------------------------------------------------------------------------|-----------------------------------------|
| System ✔ Call Routing ✔ Media Resources ✔ Voice Mail ✔                     | Device - Application - User Management -                                    | Bulk Administration 👻 Help 👻            |
| /oice Mail Profile Configuration<br>🗍 Save 🗙 Delete 🗋 Copy 蠀 Reset 🛟 Add N | CTI Route Point<br>Gatekeeper<br>Gateway                                    | Related Links: Back To Find/List 🛛 💽 Go |
| • Status<br>Update successful                                              | Phone Trunk Remote Destination During Settlemen                             |                                         |

The Find and List Phones screen is displayed. Click Find.

| Find and List Phones                       | Related Links: Actively Logged In Device Report <table-cell> Go</table-cell> |
|--------------------------------------------|------------------------------------------------------------------------------|
| Add New                                    |                                                                              |
|                                            |                                                                              |
| Phone                                      |                                                                              |
| Find Phone where Device Name 😽 begins with | 🖌 🛛 🖓 🕞                                                                      |
|                                            | Select item or enter search text 💌                                           |
| No active query. Pl                        | ease enter your search criteria using the options above.                     |

The **Find and List Phones** screen is updated with a listing of all existing phones. Click on the **Device Name** field for a phone that will use Avaya Modular Messaging for voice messaging services.

| ahaha                                                       | Cisco U        | nified CM A             | dministrat       | tion              |                        | Navigat                         | ion Cisco Unified | CM Admir   | nistration 💌 GO |
|-------------------------------------------------------------|----------------|-------------------------|------------------|-------------------|------------------------|---------------------------------|-------------------|------------|-----------------|
| cisco                                                       | For Cisco I    | Unified Communi         | cations Solution | าร                |                        |                                 | appu              | ser   A    | bout   Logout   |
| System 👻                                                    | Call Routing 👻 | Media Resources 👻       | Voice Mail 👻 🛛   | Device 👻 Applicat | ion 👻 User Manageme    | ent 👻 Bulk Administration 👻 Hel | p <del>•</del>    |            |                 |
| Find and                                                    | List Phones    |                         |                  |                   |                        | Related Links:                  | Actively Logged   | l In Devic | e Report 💌 Go   |
| Add N                                                       | lew Elec       | t All 🛗 Clear All       | Delete Select    | ed 👇 Reset Se     | lected                 |                                 |                   |            |                 |
|                                                             | -theory        |                         |                  |                   |                        |                                 |                   |            |                 |
| - Status -                                                  |                |                         |                  |                   |                        |                                 |                   |            |                 |
| 1 2 rei                                                     | cords found    |                         |                  |                   |                        |                                 |                   |            |                 |
| Phone                                                       | (1 - 2 of 2)   |                         |                  |                   |                        |                                 | 0                 |            | 0.200 50 🔽      |
| Filone                                                      | (1-2072)       |                         |                  |                   |                        |                                 | ×                 | ows per    | Page 30         |
| Find Phon                                                   | e where Devic  | e Name                  | 😽 begin:         | s with 💌          | Fin                    | id) 🔽 Clear Filter 🛛 🔂 📼        |                   |            |                 |
|                                                             |                |                         |                  | Select            | t item or enter search | n text 🐱                        |                   |            |                 |
| Г                                                           | Device         | Name(Line) <sup>*</sup> | Description      | Device Pool       | Device Protocol        | Status                          | IP Address        | Сору       | Super Copy      |
|                                                             | SEP0023        | 049CDB32                | Cisco SCCP       | Default           | SCCP                   | Registered with callMgr         | <u>10.10.5.20</u> | 6          | 1 m             |
|                                                             | SEP0023        | 049CDB7B                | Auto 6005        | <u>Default</u>    | SIP                    | Registered with callMgr         | 10.10.5.250       | ቤ          | 1               |
| Add New Select All Clear All Delete Selected Reset Selected |                |                         |                  |                   |                        |                                 |                   |            |                 |
| 10                                                          | 0.65           | - 24/3<br>              |                  | - 458in           | 5.0<br>5.0             |                                 |                   |            |                 |

The **Phone Configuration** screen is displayed next. Click the first directory number in the left pane, in this case **Line [1] – 6010 (no partition)**.

| Phon  | e Configuration                  |                                                       | Related Linl                                    | ks: Back To Find/List        | 💌 Go     |
|-------|----------------------------------|-------------------------------------------------------|-------------------------------------------------|------------------------------|----------|
|       | Save 🗙 Delete 🗋 Copy 省 Reset 👍 A | dd New                                                |                                                 |                              |          |
| – Sta | tus                              |                                                       |                                                 |                              | <u>^</u> |
| i     | Status: Ready                    |                                                       |                                                 |                              |          |
| — As: | Modify Button Items              | Phone Type<br>Product Type: Ci<br>Device Protocol: St | isco 7911<br>CCP                                |                              |          |
| 2     | None                             | Device Informatio                                     | n                                               |                              |          |
| 3     | Can Add a new SD                 | Registration<br>IP Address                            | Registered with Cisco Unified Com<br>10.10.5.20 | nmunications Manager callMgr |          |
| 4     | Contract Add a new SD            | MAC Address*                                          | 0023049CDB32                                    |                              |          |
| 5     | Can Add a new SD                 | Description                                           | Cisco SCCP                                      |                              |          |
| 6     | Can Add a new SD                 | Device Pool*                                          | Default                                         | 💌 <u>View Details</u>        |          |

The **Directory Number Configuration** screen is displayed. Scroll down to the **Directory Number Settings** section. For the **Voice Mail Profile** field, select the voice mail profile created in **Section 6.8** for Avaya Modular Messaging. Retain the default values in the remaining fields.

| alada Cisco Unifie                                | d CM Administration                 |                                                                 | Navigation Cisco Unified CM Administration 💌 G |                         |  |  |
|---------------------------------------------------|-------------------------------------|-----------------------------------------------------------------|------------------------------------------------|-------------------------|--|--|
| For Cisco Unified                                 | Communications Solutions            |                                                                 | a                                              | ppuser   About   Logout |  |  |
| System 👻 Call Routing 👻 Media Re                  | esources 👻 Voice Mail 👻 Device 👻 Ag | pplication 👻 User Management                                    | ➡ Bulk Administration ➡ H                      | lelp 🔻                  |  |  |
| Directory Number Configurati                      | on                                  | Related I                                                       | inks: Configure Device                         | (SEP0023049CDB32) 💌 Go  |  |  |
| 🔜 Save 🗙 Delete                                   | t 🛟 Add New                         |                                                                 |                                                |                         |  |  |
| — Directory Number Settings -                     |                                     |                                                                 |                                                |                         |  |  |
| Voice Mail Profile                                | Avava MM Voicemail                  | Choose </td <td>None&gt; to use system defaul</td> <td>lt)</td> | None> to use system defaul                     | lt)                     |  |  |
| Calling Search Space                              | < None >                            | · · · · · · · · · · · · · · · · · · ·                           |                                                | 8°                      |  |  |
| Presence Group*                                   | Chandard Dresses aroun              |                                                                 |                                                |                         |  |  |
|                                                   | Standard Presence group             |                                                                 |                                                |                         |  |  |
| User Hold MOH Audio Source                        | < None >                            | ~                                                               |                                                |                         |  |  |
| Network Hold MOH Audio Source                     | < None >                            | ~                                                               |                                                |                         |  |  |
| Auto Answer*                                      | Auto Answer Off                     | ×                                                               |                                                |                         |  |  |
| — AAR Settings —                                  |                                     |                                                                 |                                                |                         |  |  |
| Voice Mail                                        | AAR Destinatio                      | in Mask                                                         | AAR G                                          | roup                    |  |  |
| AAR 🗌 or                                          |                                     |                                                                 | < None >                                       | ×                       |  |  |
| Retain this destination in the forwarding history | call                                |                                                                 |                                                |                         |  |  |

Scroll down to the **Call Forward and Call Pickup Settings** section. Check the call forward related parameters as shown below.

|                                       | Voice Mail | Destination |
|---------------------------------------|------------|-------------|
| alling Search Space Activation Policy | t.         |             |
| orward All                            | or         |             |
| econdary Calling Search Space for F   | orward All |             |
| orward Busy Internal                  | ✓ or       |             |
| orward Busy External                  | ✓ or       |             |
| orward No Answer Internal             | ✓ or       |             |
| orward No Answer External             | 🗹 or       |             |
| orward No Coverage Internal           | ✓ or       |             |
| orward No Coverage External           | ✓ or       |             |
| orward on CTI Failure                 | ✓ or       |             |
| orward Unregistered Internal          | ✓ or       |             |
| orward Unregistered External          | ✓ or       |             |
| Answer Ring Duration (seconds)        |            |             |
| all Pickup Group 🧧 🧧                  | None >     | ~           |

Scroll down to the **Forwarded Call Information Display on Device SEP0023049CDB32** section. Check all checkboxes, and click **Save**.

Repeat this section for all directory numbers on the phone and for all phones that will use Avaya Modular Messaging for voice messaging services.

### 7. Verification Steps

This section provides the tests that can be performed to verify proper configuration of Avaya Communication Manager, Avaya Modular Messaging, Cisco 2811 MGCP Gateway and Cisco Unified Communications Manager.

### 7.1. Verify Avaya Communication Manager

From the SAT interface, verify the status of the T1 QSIG trunk group by using the **status trunk n** command, where **n** is the trunk group number administered in **Section 3.2**. Verify that all trunks are in the **in-service/idle** state as shown below.

```
status trunk 60
                                      TRUNK GROUP STATUS
Member Port Service State
                                              Mtce Connected Ports
                                                Busy
0060/001 01A0601 in-service/idle
                                               no
0060/002 01A0602 in-service/idle
                                                no
0060/003 01A0603 in-service/idle
                                               no
0060/004 01A0604 in-service/idle
                                               no
0060/005 01A0605 in-service/idle
                                               no
0060/006 01A0606 in-service/idle
                                               no
0060/007 01A0607 in-service/idle
                                               no
0060/008 01A0608 in-service/idle
                                               no
0060/000 01A0600 in-service/idle
0060/010 01A0610 in-service/idle
0060/011 01A0611 in-service/idle
0060/012 01A0612 in-service/idle
0060/013 01A0613 in-service/idle
0060/014 01A0614 in-service/idle
                                               no
                                               no
                                               no
                                               no
                                                no
                                                no
```

Verify the status of the T1 QSIG signaling group by using the **status signaling-group n** command, where **n** is the signaling group number administered in **Section 3.3**. Verify the signaling group is **in-service** as indicated in the **Group State** and **Level 3 State** fields shown below.

```
      status signaling-group 60

      STATUS SIGNALING GROUP

      Group ID: 60
      Active NCA-TSC Count: 0

      Group Type: isdn-pri
      Active CA-TSC Count: 0

      Signaling Type: facility associated signaling

      Group State: in-service

      Primary D-Channel

      Port: 01A0624
      Level 3 State: in-service
```

### 7.2. Verify Avaya Modular Messaging

Make a call from an Avaya subscriber to a Cisco subscriber and verify that the call covers to Avaya Modular Messaging upon no answer. Leave a voice message for the Cisco subscriber. From the Cisco subscriber, dial the Avaya Modular Messaging pilot number to retrieve the message. Verify that the Avaya Modular Messaging system identifies the Cisco subscriber as a local subscriber, and that the voice message can be retrieved.

Log in to the Avaya Message Storage Server web interface as described in **Section 4.1.** Select **Logs**  $\rightarrow$  **Subscriber Activity** from the left pane. Enter the mailbox number of the Cisco subscriber, enter the appropriate date and time for the above activities, and click **Display**. Verify that a listing of the detailed activities is displayed into the bottom portion of the right hand pane. Verify that there is an entry showing the message left by the Avaya subscriber (in this case 2203). Also verify that there is an entry showing the message being retrieved.

| AVAYA                                                                                        |                   |         |           | Modular Messaging<br>Messaging Administration                                  |
|----------------------------------------------------------------------------------------------|-------------------|---------|-----------|--------------------------------------------------------------------------------|
| Help Log Off                                                                                 |                   |         |           | This server: 10.10.1.201                                                       |
| Alarm Summary<br>Disk Information<br>Server Notes<br>CMOS Settings                           | Subsc             | ribe    | r Act     | ivity Log                                                                      |
| RAID Status<br>Rebuild RAID Status                                                           | Mailbox N         | lumber  | 6006      |                                                                                |
| Reboot Interval                                                                              | 10 million (1997) | 110     |           |                                                                                |
| Rebuild RAID 1 Array                                                                         | Sta               | rt Date | March     | ∠6 ▼ , 2009 ▼ 14 ▼ : 00 ▼                                                      |
| CD/DVD Mount<br>CD/DVD Unmount                                                               | En                | d Date  | March     | ✓ 26 ✓ , 2009 ✓ 14 ✓ : 07 ✓                                                    |
| Messaging DB Audits<br>Start Messaging<br>Stop Messaging<br>Shutdown Server<br>Reboot Server | Display           | Help    | )         |                                                                                |
| Logs                                                                                         | Name: SIF         | , Cisco |           | Mailbox Number: 6006                                                           |
| Administration History                                                                       | Date              | Time    | Activity  | Description                                                                    |
| Backup                                                                                       | 03/26/2009        | 14:00   | received  | CA message from 2203 new=1(v=1 f=0 e=0 dsn=0) un=0 o=0 d=0 x=0                 |
| Command Line History                                                                         | 03/26/2009        | 14:01   | nbox-stat | id=c2ab0 port=55143 IP=192.168.1.250 new=1(v=1 t=0 e=0 dsn=0) un=0 o=0 d=0 x=0 |
| IMAP/SMTP                                                                                    | 03/26/2009        | 14:01   | nbox-sel  | id=c2ab0 port=55143 IP=192.168.1.250 msgs=1                                    |
| Maintenance                                                                                  | 00/26/2009        | 14:01   | status    | changed from new to old for message received 3/26/09 at 14:00                  |
| Messaging Start-up                                                                           | 03/26/2009        | 14:01   | status    | changed from old to deleted for message received 3/26/09 at 14:00              |
| Restore                                                                                      | 03/26/2009        | 14:01   | nbox-stat | id=c2ab0 port=55143 IP=192.168.1.250 new=0(v=0 f=0 e=0 dsn=0) un=0 o=0 d=1 x=0 |
| Server Events                                                                                | 03/26/2009        | 14:01   | status    | changed from deleted to removed for message received 3/26/09 at 14:00          |
| Software Management<br>Subscriber Activity                                                   | 03/26/2009        | 14:01   | nbox-dsel | id=c2ab0 port=55143 IP=192.168.1.250 msgs=0                                    |

### 7.3. Verify Cisco 2811 MGCP Gateway and Cisco Unified **Communications Manager**

From the Cisco 2811 MGCP Gateway command line interface, enter the show isdn status command to verify connectivity. Verify that the Layer 1 Status is ACTIVE, and that the Layer 2 Status is MULTIPLE\_FRAME\_ESTABLISHED, as shown below.

```
2811#show isdn status
Global ISDN Switchtype = primary-qsig
$Q.931 is backhauled to CCM MANAGER 0x0003 on DSL 0. Layer 3 output may not apply
ISDN Serial0/0/0:23 interface
       dsl 0, interface ISDN Switchtype = primary-qsig
        **** Slave side configuration ****
       L2 Protocol = Q.921 0x0000 L3 Protocol(s) = CCM MANAGER 0x0003
   Layer 1 Status:
       ACTIVE
   Layer 2 Status:
       TEI = 0, Ces = 1, SAPI = 0, State = MULTIPLE_FRAME_ESTABLISHED
   Layer 3 Status:
       0 Active Layer 3 Call(s)
   Active dsl 0 CCBs = 0
   The Free Channel Mask: 0x8000003F
   Number of L2 Discards = 1, L2 Session ID = 63
   Total Allocated ISDN CCBs = 0
```

Enter the show ccm-manager command to verify the registration status with Cisco Unified Communications Manager. Verify that the **Status** is **Registered**, and that the **Host** contains the name administered in Section 5.2.

```
2811#show ccm-manager
MGCP Domain Name: 2811.mm.com
Priority Status
                                  Host
_____
                                  callmgr.avayalabs.com (10.10.5.100)
Primary Registered
First Backup None
Second Backup None
Current active Call Manager: 10.10.5.100
Backhaul/Redundant link port: 2428
                 30 seconds
15 seconds
Failover Interval:
Keepalive Interval:
Last keepalive sent:
                          14:01:36 UTC Mar 26 2009 (elapsed time: 00:00:03
Last MGCP traffic time:
                          14:01:36 UTC Mar 26 2009 (elapsed time: 00:00:03
Last failover time:
                          None
Last switchback time:
                          None
Switchback mode:
                          Graceful
                           Not Selected
MGCP Fallback mode:
Last MGCP Fallback start time: None
Last MGCP Fallback end time: None
MGCP Download Tones:
                           Disabled
```

Solution & Interoperability Test Lab Application Notes n & Interoperability Test Lab Application Notes41 of 44©2009 Avaya Inc. All Rights Reserved.CUCM7-CentralMM

### 7.4. Verification Scenarios

The verification scenarios for the configuration described in these Application Notes included the following:

- The Cisco subscribers were properly recognized by Avaya Modular Messaging upon dialing the Avaya Modular Messaging pilot number, and that the Cisco subscribers can log in without entering the mailbox number.
- The Cisco subscribers were properly identified by Avaya Modular Messaging as the calling party for voice messages left for other subscribers.
- Avaya Modular Messaging turns the message waiting indicator ON and OFF appropriately for voice messages left and retrieved for the Cisco subscribers.
- The Cisco subscribers can activate Call Forwarding and have calls cover immediately to Avaya Modular Messaging. Avaya Modular Messaging appropriately identifies the Cisco subscribers as the called party.
- Avaya Modular Messaging appropriately identifies the original dialed endpoint as the called party for scenarios with Multiple Call Forwarding, where a called party has calls forwarded to another party that covers to Avaya Modular Messaging upon no answer.
- The following Avaya Modular Messaging features work properly with Cisco subscribers:
  - o Receptionist
  - o Auto Attendant
  - o Find Me
  - o Call Me
  - Call Sender
  - o Transfer

### 8. Conclusion

As illustrated in these Application Notes, Avaya Communication Manager 5.1.2 can interoperate with Cisco Unified Communications Manager 7.0 and Avaya Modular Messaging 5.0 to form a Centralized Messaging Solution using T1 QSIG.

There are two interoperability issues to note from the testing.

- 1. For the Multiple Call Forwarding scenario involving an Avaya calling endpoint to a Cisco called endpoint that has calls forwarded to another Avaya endpoint, the unanswered call continues to ring at the forward-to destination (Avaya endpoint) instead of covering to the original called party's voicemail.
- 2. A Cisco subscriber's Busy greeting will not be heard by callers. For example, a caller will hear the Ring No Answer greeting if the called Cisco subscriber is on the telephone, and the call is answered by Avaya Modular Messaging. This limitation does not apply to Avaya subscribers with configured Busy greetings.

## 9. Additional References

This section references the product documentation relevant to these Application Notes.

- *Administrator Guide for Avaya Communication Manager*, Document 03-300509, Issue 4, January 2008, available at http://support.avaya.com.
- *CN 88003 Avaya Definity G3, Prologix & S8300/S8500/S8700 T1 QSIG*, Version AM, February 2009, available at http://support.avaya.com.
- Modular Messaging for the Avaya Message Store Server (MSS) Configuration Release 5.0 Installation and Upgrade, February 2009, available at http://support.avaya.com.
- *Cisco Unified Communications Manager and Cisco IOS Interoperability Configuration Guide*, available at http://www.cisco.com.
- Cisco 2600 and 3600 Routers MGCP Voice Gateway Interoperability with Cisco Communication Manager, available at <a href="http://www.cisco.com">http://www.cisco.com</a>.
- *Cisco Unified Communications Manager Administration Guide*, Release 7.0(1), available at <u>http://www.cisco.com</u>.
- *Cisco 1-, 2-, and 4-Port T1/E1 HWICs and 8-Port T1/E1 Network Module*, available at <u>http://www.cisco.com</u>.

#### ©2009 Avaya Inc. All Rights Reserved.

Avaya and the Avaya Logo are trademarks of Avaya Inc. All trademarks identified by ® and <sup>TM</sup> are registered trademarks or trademarks, respectively, of Avaya Inc. All other trademarks are the property of their respective owners. The information provided in these Application Notes is subject to change without notice. The configurations, technical data, and recommendations provided in these Application Notes are believed to be accurate and dependable, but are presented without express or implied warranty. Users are responsible for their application of any products specified in these Application Notes.

Please e-mail any questions or comments pertaining to these Application Notes along with the full title name and filename, located in the lower right corner, directly to the Avaya Solution & Interoperability Test Lab at <u>interoplabnotes@list.avaya.com</u>